# **FTP-/TFTP-services configureren: ASA 9.X**

# Inhoud

Inleiding Voorwaarden Vereisten Gebruikte componenten Achtergrondinformatie Geavanceerde protocolverwerking Configuratie Scenario 1. FTP-client geconfigureerd voor actieve modus Netwerkdiagram Scenario 2. FTP-client geconfigureerd voor passieve modus Netwerkdiagram Scenario 3. FTP-client geconfigureerd voor actieve modus Netwerkdiagram Scenario 4. FTP-client gebruikt passieve modus Netwerkdiagram Configureren van basis-FTP-toepassingsinspectie Configuratie van FTP-protocolinspectie op niet-standaard TCP-poort Verifiëren TFTP Configureren van basis-TFTP-toepassingsinspectie Netwerkdiagram Verifiëren Problemen oplossen Cliënt in BinnenNetwerk **Cliënt in Buiten Netwerk** 

# Inleiding

Dit document beschrijft verschillende FTP- en TFTP-inspectiescenario's op de ASA, ASA FTP/TFTP-inspectieconfiguratie en basisprobleemoplossing.

# Voorwaarden

# Vereisten

Cisco raadt kennis van deze onderwerpen aan:

- Basiscommunicatie tussen vereiste interfaces
- Configuratie van de FTP-server in het DMZ-netwerk

# Gebruikte componenten

Dit document beschrijft verschillende FTP- en TFTP-inspectiescenario's op de adaptieve security applicatie (ASA) en het bevat ook ASA FTP/TFTP-inspectieconfiguratie en basisprobleemoplossing.

De informatie in dit document is gebaseerd op de volgende software- en hardware-versies:

- ASA 5500 of ASA 5500-X Series ASA die het 9.1(5) software-image uitvoert
- Any FTP-server
- Any FTP-client

De informatie in dit document is gebaseerd op de apparaten in een specifieke laboratoriumomgeving. Alle apparaten die in dit document worden beschreven, hadden een opgeschoonde (standaard)configuratie. Als uw netwerk live is, moet u zorgen dat u de potentiële impact van elke opdracht begrijpt.

# Achtergrondinformatie

De security applicatie ondersteunt applicatie-inspectie via de functie Adaptieve security algoritme.

Via de stateful Application inspection die wordt gebruikt door het Adaptive Security Algoritme, wordt elke verbinding die door de firewall wordt gepasseerd, bijgehouden en wordt ervoor gezorgd dat ze geldig zijn.

De firewall, door stateful inspection, controleert ook de status van de verbinding om informatie te verzamelen om in een stateful tabel te plaatsen.

Met het gebruik van de staatstabel naast door de beheerder gedefinieerde regels, zijn filterbeslissingen gebaseerd op context die wordt bepaald door pakketten die eerder door de firewall zijn doorgegeven.

De uitvoering van inspecties van toepassingen omvat de volgende acties:

- Identificeer het verkeer
- Inspecties op het verkeer toepassen
- Activeer inspecties op een interface

Er zijn twee vormen van FTP zoals in de afbeelding.

- Actieve modus
- Passieve modus

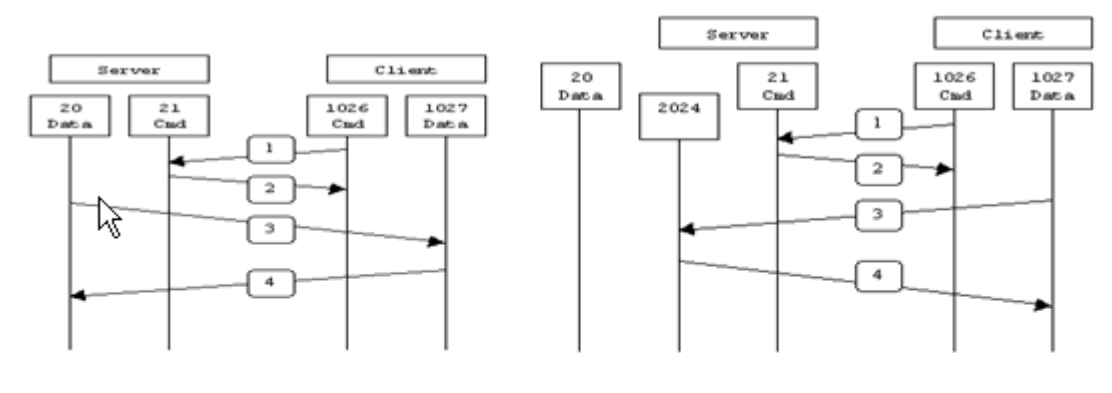

Active FTP

Passive FTP

Active FTP : command : client >1023 -> server 21 data : client >1023 <- server 20

Passive FTP : command : client >1023 -> server 21 data : client >1023 -> server >1023

### **Actief FTP**

In de actieve FTP-modus maakt de client verbinding via een willekeurige onbevoorrechte poort (N>1023) met de opdrachtpoort (21) van de FTP-server. Vervolgens begint de client te luisteren naar poort N>1023 en verstuurt de FTP-opdrachtpoort N>1023 naar de FTP-server. De server verbindt dan terug naar de gespecificeerde datapoorten van de cliënt van zijn lokale gegevenshaven, die haven 20 is.

#### **Passief FTP**

In de passieve FTP-modus start de client beide verbindingen met de server, waardoor het probleem van een firewall die de inkomende datapoortverbinding van de server naar de client filtert, wordt opgelost. Wanneer een FTP-verbinding wordt geopend, opent de client lokaal twee willekeurige niet-geprivilegieerde poorten. De eerste poort contacteert de server op poort 21. Maar in plaats van een **poortopdracht** uit te voeren en de server de mogelijkheid te geven om terug te verbinden met zijn datapoorten, geeft de client de **PASV-** opdracht. Het resultaat van dit is dat de server dan een willekeurige onbevoorrechte poort (P>1023) opent en de **poort P** opdracht terug naar de client stuurt. De client start vervolgens de verbinding van poort N>1023 naar poort P op de server om gegevens over te dragen. Zonder de configuratie van de **inspectieopdracht** op de security applicatie, gingen FTP van binnenuit gebruikers alleen naar uitgaand werk in passieve modus. Ook wordt de toegang geweigerd aan gebruikers buiten die naar uw FTP-server gaan.

#### TFTP

TFTP, zoals beschreven in <u>RFC 1350</u>, is een eenvoudig protocol voor het lezen en schrijven van bestanden tussen een TFTP-server en een client. TFTP gebruikt UDP-poort 69.

#### Geavanceerde protocolverwerking

Waarom heb je FTP inspectie nodig?

Sommige toepassingen vereisen een speciale verwerking door de functie Cisco Security Applicatie Application Inspecties. Deze soorten toepassingen sluiten IP-adresseringsinformatie doorgaans in in het gebruikerspakket of openen secundaire kanalen op dynamisch toegewezen poorten. De Application inspection functie werkt met Network Address Translation (NAT) om de locatie van ingesloten adresseringsinformatie te helpen identificeren.

Naast de identificatie van ingesloten adresseringsinformatie, controleert de Application Inspection-functie sessies om de poortnummers voor secundaire kanalen te bepalen. Veel protocollen openen secundaire TCPof UDP-poorten om de prestaties te verbeteren. De eerste sessie op een bekende poort wordt gebruikt om dynamisch toegewezen poortnummers te onderhandelen.

De applicatie inspectie functie controleert deze sessies, identificeert de dynamische poorttoewijzingen en laat gegevensuitwisseling toe op deze poorten gedurende de specifieke sessies. Multimedia- en FTP-toepassingen vertonen dit soort gedrag.

Als de FTP-inspectie niet is ingeschakeld op de security applicatie, wordt dit verzoek verworpen en verzenden de FTP-sessies geen gevraagde gegevens.

Als de FTP-inspectie op de ASA is ingeschakeld, controleert de ASA het controlekanaal en probeert een verzoek te herkennen om het gegevenskanaal te openen. Het FTP-protocol sluit de gegevens-kanaals poortspecificaties in het verkeer van het controlekanaal in, waardoor de security applicatie het controlekanaal moet inspecteren op wijzigingen in de datakanalen.

Zodra de ASA een verzoek herkent, creëert het tijdelijk een opening voor het datakanaalverkeer dat duurt tot de duur van de sessie. Op deze manier controleert de FTP-inspectiefunctie het controlekanaal, identificeert een datapoorttoewijzing en maakt het mogelijk om gegevens te ruilen via de datapoorten gedurende de hele sessie.

ASA inspecteert poort 21 verbindingen standaard voor FTP-verkeer via de klasse-kaart voor wereldwijde inspectie. De security applicatie herkent ook het verschil tussen een actieve en een passieve FTP-sessie.

Als de FTP-sessies passieve FTP-gegevensoverdracht ondersteunen, herkent de ASA via de opdracht **FTP inspecteren** het verzoek van de gebruiker om de datapoort en opent een nieuwe datapoort groter dan 1023.

De inspectie van de ftp commando inspecteert FTP sessies en voert vier taken uit:

- Bereidt een dynamische secundaire gegevensverbinding voor
- Traceert de opdrachtreactie van FTP.
- genereert een controlespoor
- Vertaalt het ingesloten IP-adres met NAT

FTP-toepassingsinspectie bereidt secundaire kanalen voor voor FTP-gegevensoverdracht. De kanalen worden toegewezen in antwoord op een bestand uploaden, een bestand downloaden of een directoryevenement, en ze moeten vooraf worden onderhandeld. De poort wordt onderhandeld via de **POORT-** of **PASV-**opdrachten (227).

# Configuratie

**Opmerking**: alle netwerkscenario's worden uitgelegd terwijl FTP-inspectie op de ASA is ingeschakeld.

#### Scenario 1. FTP-client geconfigureerd voor actieve modus

Client verbonden met Inside Network van de ASA en Server in Outside Network.

#### Netwerkdiagram

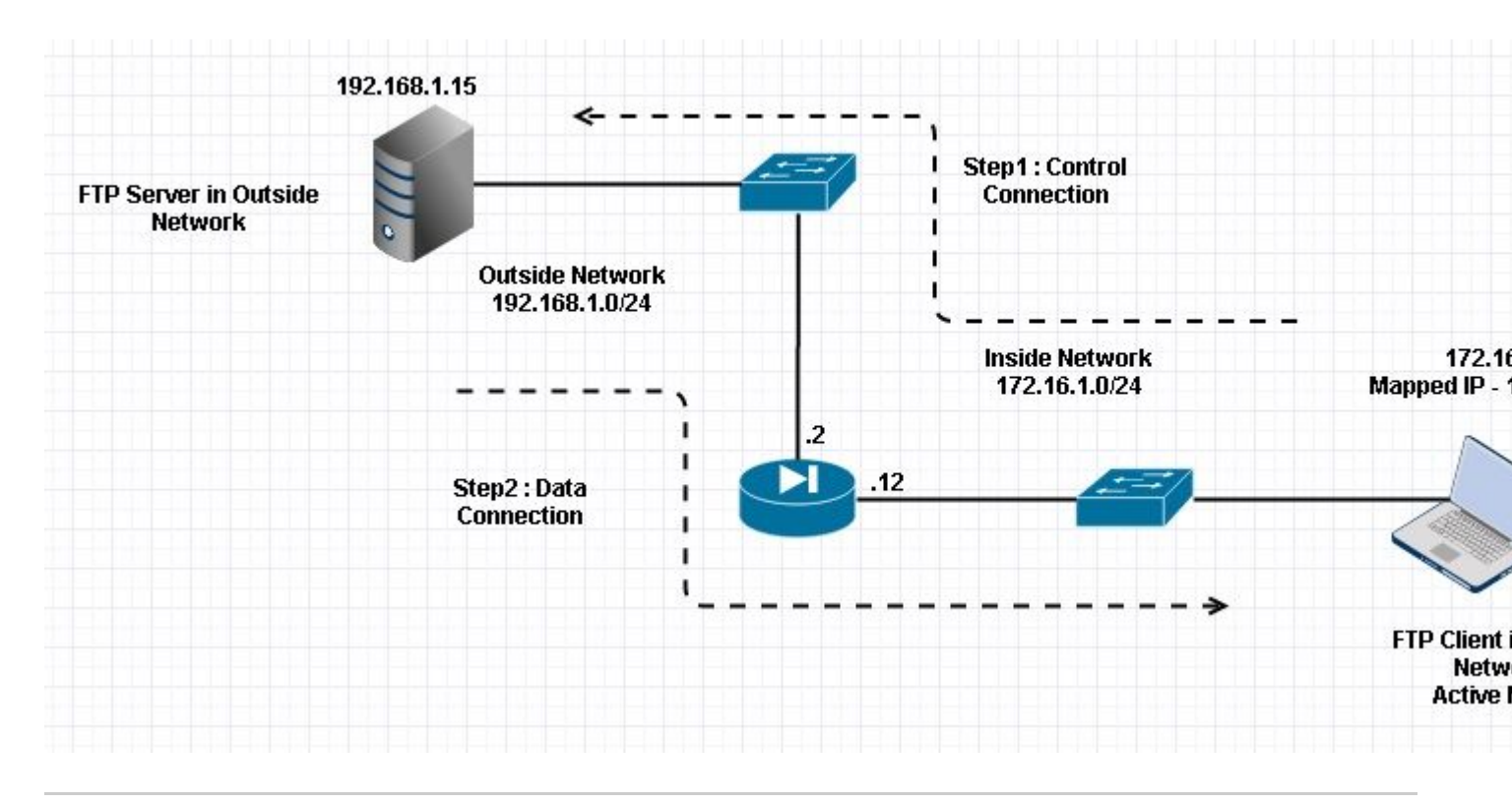

# Opmerking: De in deze configuratie gebruikte schema's voor IP-adressering zijn niet officieel routeerbaar op het internet.

Zoals in deze afbeelding wordt getoond, is bij de gebruikte netwerkinstallatie de ASA met client in het binnennetwerk met IP 172.16.1.5. De server bevindt zich in een buitennetwerk met IP 192.168.1.15. De client heeft een toegewezen IP 192.168.1.5 in het buitennetwerk.

Er is geen noodzaak om een toegangslijst toe te staan op Outside Interface aangezien FTP-inspectie Dynamic Port Channel opent.

Configuratievoorbeeld:

```
<#root>
ASA Version 9.1(5)
ļ
hostname ASA
domain-name corp. com
enable password WwXYvtKrnjXqGbu1 encrypted
names
!
interface GigabitEthernet0/0
  nameif Outside
  security-level 0
  ip address 192.168.1.2 255.255.255.0
 I
 interface GigabitEthernet0/1
  nameif Inside
  security-level 50
  ip address 172.16.1.12 255.255.255.0
 I
 interface GigabitEthernet0/2
```

```
shutdown
 no nameif
 no security-level
 no ip address
 I
 interface GigabitEthernet0/3
 shutdown
 no nameif
 no security-level
 no ip address
 !
 interface Management0/0
 management-only
 shutdown
 no nameif
 no security-level
 no ip address
 !--- Output is suppressed.
 !--- Object groups is created to define the host.
object network obj-172.16.1.5
subnet 172.16.1.0 255.255.255.0
 !--- Object NAT is created to map Inside Client to Outside subnet IP.
object network obj-172.16.1.5
nat (Inside, Outside) dynamic 192.168.1.5
class-map inspection_default
match default-inspection-traffic
!
!
policy-map type inspect dns preset_dns_map
parameters
 message-length maximum 512
policy-map global_policy
class inspection_default
 inspect dns preset_dns_map
inspect ftp
 inspect h323 h225
 inspect h323 ras
 inspect netbios
```

inspect rsh
inspect rtsp

```
inspect skinny
 inspect esmtp
 inspect sqlnet
 inspect sunrpc
 inspect tftp
 inspect sip
 inspect xdmcp
ļ
 !--- This command tells the device to
!--- use the "global_policy" policy-map on all interfaces.
service-policy global_policy global
prompt hostname context
Cryptochecksum: 4b2f54134e685d11b274ee159e5ed009
: end
ASA(config)#
Verifiëren
Connection
<#root>
Client in Inside Network running ACTIVE FTP:
Ciscoasa(config)# sh conn
3 in use, 3 most used
TCP Outside
192.168.1.15:20 inside 172.16.1.5:61855
, idle 0:00:00, bytes 145096704, flags UIB
<--- Dynamic Connection Opened
TCP Outside
192.168.1.15:21 inside 172.16.1.5:61854
, idle 0:00:00, bytes 434, flags UIO
```

Hier start de client in Inside de verbinding met de bronpoort 61854 naar de bestemmingshaven 21. De client verzendt vervolgens **poortopdracht** met 6 tweevoudige waarde. Server initieert op zijn beurt de Secundaire/Data verbinding met Source Port van 20 en de Bestemmingshaven wordt berekend uit de stappen die na deze opnamen worden vermeld.

Leg de binneninterface op zoals in deze afbeelding.

| No.                             | Time                                                                                                    | Source                                                                                                    | Destination                                                                     | Protocol                                     | Length                  | Info                                      |                                                     |
|---------------------------------|----------------------------------------------------------------------------------------------------|----------------------------------------------------------------------------------------------------|---------------------------------------------------------------------------------|----------------------------------------------|-------------------------|-------------------------------------------|-----------------------------------------------------|
|                                 | 15 12.101618                                                                                                    | 172.16.1.5                                                                                                    | 192.168.1.15                                                                    | TCP                                          | 66                      | 61854→21                                  | [SYN] Seq=1052038301 Win=8192 Len=0 MSS=146         |
|                                 | 16 12.102228                                                                                                    | 192.168.1.15                                                                                                    | 172.16.1.5                                                                      | TCP                                          | 66                      | 21-61854                                  | [SYN, ACK] Seg=1737976540 Ack=1052038302 Wi         |
|                                 | 17 12.102472                                                                                                    | 172.16.1.5                                                                                                    | 192.168.1.15                                                                    | TCP                                          | 54                      | 61854→21                                  | [ACK] Seq=1052038302 Ack=1737976541 Win=131         |
|                                 | 18 12.104013                                                                                                    | 192.168.1.15                                                                                                    | 172.16.1.5                                                                      | FTP                                          | 96                      | Response:                                 | 220-FileZilla Server version 0.9.33 beta            |
|                                 | 19 12.104227                                                                                                    | 192.168.1.15                                                                                                    | 172.16.1.5                                                                      | FTP                                          | 99                      | Response:                                 | 220-written by Tim Kosse (Tim.Kosse@gmx.de          |
|                                 | 20 12.104395                                                                                                    | 192.168.1.15                                                                                                    | 172.16.1.5                                                                      | FTP                                          | 115                     | Response:                                 | 220 Please visit http://sourceforge.net/pr          |
|                                 | 21 12.104456                                                                                                    | 172.16.1.5                                                                                                    | 192.168.1.15                                                                    | TCP                                          | 54                      | 61854→21                                  | [ACK] Seq=1052038302 Ack=1737976628 Win=131         |
|                                 | 22 12.108698                                                                                                    | 172.16.1.5                                                                                                    | 192.168.1.15                                                                    | FTP                                          | 66                      | Request: L                                | JSER cisco                                          |
|                                 | 23 12.109461                                                                                                    | 192.168.1.15                                                                                                    | 172.16.1.5                                                                      | FTP                                          | 87                      | Response:                                 | 331 Password required for cisco                     |
|                                 | 24 12.112726                                                                                                    | 172.16.1.5                                                                                                    | 192.168.1.15                                                                    | FTP                                          | 69                      | Request: F                                | PASS cisco123                                       |
|                                 | 25 12.113611                                                                                                    | 192.168.1.15                                                                                                    | 172.16.1.5                                                                      | FTP                                          | 69                      | Response:                                 | 230 Logged on                                       |
|                                 | 26 12.115640                                                                                                    | 172.16.1.5                                                                                                    | 192.168.1.15                                                                    | FTP                                          | 61                      | Request: 0                                | CWD /                                               |
|                                 | 27 12.116311                                                                                                    | 192.168.1.15                                                                                                    | 172.16.1.5                                                                      | FTP                                          | 101                     | Response:                                 | 250 CWD successful. "/" is current directo          |
|                                 | 28 12.327680                                                                                                    | 172.16.1.5                                                                                                    | 192.168.1.15                                                                    | TCP                                          | 54                      | 61854+21                                  | [ACK] Seq=1052038336 Ack=1737976784 Win=130         |
|                                 | 29 13.761258                                                                                                    | 172.16.1.5                                                                                                    | 192.168.1.15                                                                    | FTP                                          | 62                      | Request: 1                                | TYPE I                                              |
|                                 | 30 13.762311                                                                                                    | 192.168.1.15                                                                                                    | 172.16.1.5                                                                      | FTP                                          | 73                      | Response:                                 | 200 Type set to I                                   |
|                                 | 31 13.764355                                                                                                    | 172.16.1.5                                                                                                    | 192.168.1.15                                                                    | FTP                                          | 79                      | Request: F                                | PORT 172,16,1,5,241,159                             |
|                                 | 32 13.765179                                                                                                    | 192.168.1.15                                                                                                    | 172.16.1.5                                                                      | FTP                                          | 83                      | Response:                                 | 200 Port command successful                         |
|                                 | 33 13.766278                                                                                                    | 172.16.1.5                                                                                                    | 192.168.1.15                                                                    | FTP                                          | 84                      | Request: F                                | RETR n7000-s2-dk9.6.2.12.bin                        |
|                                 | 34 13.767849                                                                                                    | 192.168.1.15                                                                                                    | 172.16.1.5                                                                      | TCP                                          | 66                      | 20+61855                                  | [SYN] Seq=2835235612 Win=8192 Len=0 MSS=138         |
|                                 | 35 13.768109                                                                                                    | 172.16.1.5                                                                                                    | 192.168.1.15                                                                    | TCP                                          | 66                      | 61855→20                                  | [SYN, ACK] Seq=266238504 Ack=2835235613 Win         |
|                                 | 36 13.768170                                                                                                    | 192.168.1.15                                                                                                    | 172.16.1.5                                                                      | FTP                                          | 99                      | Response:                                 | 150 Opening data channel for file transfer          |
|                                 | 37 13.768551                                                                                                    | 192.168.1.15                                                                                                    | 172.16.1.5                                                                      | TCP                                          | 54                      | 20+61855                                  | [ACK] Seq=2835235613 Ack=266238505 Win=1311         |
|                                 | 38 13.769787                                                                                                    | 192.168.1.15                                                                                                    | 172.16.1.5                                                                      | FTP-DATA                                     | 1434                    | FTP Data:                                 | 1380 bytes                                          |
|                                 | 39 13.769802                                                                                                    | 192.168.1.15                                                                                                    | 172.16.1.5                                                                      | FTP-DATA                                     | 1434                    | FTP Data:                                 | 1380 bytes                                          |
| E Fi<br>E E<br>Ti<br>E Ti<br>Fi | rame 31: 79 bytes on wire (<br>thernet II, Src: Vmware_ad:<br>nternet Protocol Version 4,<br>ransmission Control Protoco<br>ile Transfer Protocol (FTP)<br>PORT 172,16,1,5,241,159\r\<br>Request command: PORT<br>Request arg: 172,16,1,5,7<br>Active IP address: 172.10<br>Active IP address: 172.10 | 632 bits), 79 byt<br>24:77 (00:50:56:a<br>Src: 172.16.1.5<br>l, Src Port: 6185<br>n<br>241,159<br>5.1.5 (172.16.1.5) | es captured (632<br>d:24:77), Dst: Ci<br>(172.16.1.5), Dst<br>4 (61854), Dst Po | bits)<br>sco_c9:92<br>: 192.168<br>rt: 21 (2 | :89 (<br>.1.15<br>1), s | (00:19:e8:c<br>5 (192.168.<br>5eq: 105203 | 9:92:89)<br>1.15)<br>8344, Ack: 1737976803, Len: 25 |

| 0010 | 00       | 41<br>0f | 4f<br>f1 | 22<br>9e | 40<br>00 | 00       | 80<br>3e | 06<br>b4 | 3c<br>d4 | c8<br>c8 | ac<br>67 | 10<br>97 | 01<br>6b | 05<br>e3 | c0<br>50 | a8<br>18 | .AO"Ø           | <                 |
|------|----------|----------|----------|----------|----------|----------|----------|----------|----------|----------|----------|----------|----------|----------|----------|----------|-----------------|-------------------|
| 0030 | 7f<br>36 | c5<br>2c | 4e<br>31 | 16<br>2c | 00<br>35 | 00<br>2c | 50<br>32 | 4f<br>34 | 52<br>31 | 54<br>2c | 20<br>31 | 31<br>35 | 37<br>39 | 32<br>0d | 2c<br>0a | 31       | NPO<br>6,1,5,24 | RT 172.1<br>1,159 |

Leg de buitenkant van de interface vast zoals in deze afbeelding.

| No. | Time                                                                                                    | Source                                                                                                    | Destination                                                                             | Protocol                                         | Length                        | Info                                                                                 |
|-----|----------------------------------------------------------------------------------------------------|----------------------------------------------------------------------------------------------------|-----------------------------------------------------------------------------------------|--------------------------------------------------|-------------------------------|--------------------------------------------------------------------------------------|
|     | 15 12.101633                                                                                                    | 192.168.1.5                                                                                                    | 192.168.1.15                                                                            | TCP                                              | 66                            | 61854+21 [SYN] Seg=1859474367 Win=8192 Len=0 MSS=138                                 |
|     | 16 12.102091                                                                                                    | 192.168.1.15                                                                                                    | 192.168.1.5                                                                             | TCP                                              | 66                            | 21+61854 [SYN, ACK] Seq=213433641 Ack=1859474368 Win                                 |
|     | 17 12.102366                                                                                                    | 192.168.1.5                                                                                                    | 192.168.1.15                                                                            | TCP                                              | 54                            | 61854-21 [ACK] Seq=1859474368 Ack=213433642 Win=1311                                 |
|     | 18 12.103876                                                                                                    | 192.168.1.15                                                                                                    | 192.168.1.5                                                                             | FTP                                              | 96                            | Response: 220-FileZilla Server version 0.9.33 beta                                   |
|     | 19 12.104105                                                                                                    | 192.168.1.15                                                                                                    | 192.168.1.5                                                                             | FTP                                              | 99                            | Response: 220-written by Tim Kosse (Tim.Kosse@gmx.de                                 |
|     | 20 12.104273                                                                                                    | 192.168.1.15                                                                                                    | 192.168.1.5                                                                             | FTP                                              | 115                           | Response: 220 Please visit http://sourceforge.net/pr                                 |
|     | 21 12.104334                                                                                                    | 192.168.1.5                                                                                                    | 192.168.1.15                                                                            | TCP                                              | 54                            | 61854+21 [ACK] Seg=1859474368 Ack=213433729 Win=1310                                 |
|     | 22 12.108591                                                                                                    | 192.168.1.5                                                                                                    | 192.168.1.15                                                                            | FTP                                              | 66                            | Request: USER cisco                                                                  |
|     | 23 12.109323                                                                                                    | 192.168.1.15                                                                                                    | 192.168.1.5                                                                             | FTP                                              | 87                            | Response: 331 Password required for cisco                                            |
|     | 24 12.112604                                                                                                    | 192.168.1.5                                                                                                    | 192.168.1.15                                                                            | FTP                                              | 69                            | Request: PASS cisco123                                                               |
|     | 25 12.113489                                                                                                    | 192.168.1.15                                                                                                    | 192.168.1.5                                                                             | FTP                                              | 69                            | Response: 230 Logged on                                                              |
|     | 26 12.115518                                                                                                    | 192.168.1.5                                                                                                    | 192.168.1.15                                                                            | FTP                                              | 61                            | Request: CWD /                                                                       |
|     | 27 12.116174                                                                                                    | 192.168.1.15                                                                                                    | 192.168.1.5                                                                             | FTP                                              | 101                           | Response: 250 CWD successful. "/" is current directo                                 |
|     | 28 12, 327574                                                                                                    | 192.168.1.5                                                                                                    | 192.168.1.15                                                                            | TCP                                              | 54                            | 61854+21 [ACK] Seg=1859474402 Ack=213433885 Win=1308                                 |
|     | 29 13,761166                                                                                                    | 192,168,1,5                                                                                                    | 192.168.1.15                                                                            | FTP                                              | 62                            | Request: TYPE I                                                                      |
|     | 30 13,762173                                                                                                    | 192.168.1.15                                                                                                    | 192.168.1.5                                                                             | FTP                                              | 73                            | Response: 200 Type set to I                                                          |
|     | 31 13.764294                                                                                                    | 192.168.1.5                                                                                                    | 192.168.1.15                                                                            | ETP                                              | 80                            | Request: FORT 192,168,1,5,241,159                                                    |
|     | 32 13,765057                                                                                                    | 192.168.1.15                                                                                                    | 192.168.1.5                                                                             | FTP                                              | 83                            | Response: 200 Port command successful                                                |
|     | 33 13,766171                                                                                                    | 192.168.1.5                                                                                                    | 192.168.1.15                                                                            | FTP                                              | 84                            | Request: RETR n7000-s2-dk9.6.2.12.bin                                                |
|     | 34 13.767636                                                                                                    | 192.168.1.15                                                                                                    | 192.168.1.5                                                                             | TCP                                              | 66                            | 20+61855 [SYN] Seg=1406112684 Win=8192 Len=0 MSS=146                                 |
|     | 35 13.768002                                                                                                    | 192.168.1.5                                                                                                    | 192.168.1.15                                                                            | TCP                                              | 66                            | 61855+20 [SYN. ACK] Seg=785612049 Ack=1406112685 Win                                 |
|     | 36 13,768032                                                                                                    | 192,168,1,15                                                                                                    | 192,168,1,5                                                                             | FTP                                              | 99                            | Response: 150 Opening data channel for file transfer                                 |
|     | 37 13.768429                                                                                                    | 192.168.1.15                                                                                                    | 192.168.1.5                                                                             | TCP                                              | 54                            | 20+61855 [ACK] Seg=1406112685 Ack=785612050 Win=1311                                 |
|     | 38 13,769665                                                                                                    | 192.168.1.15                                                                                                    | 192.168.1.5                                                                             | FTP-DAT                                          | FA 1434                       | FTP Data: 1380 bytes                                                                 |
|     | 39 13.769680                                                                                                    | 192.168.1.15                                                                                                    | 192.168.1.5                                                                             | FTP-DAT                                          | FA 1434                       | FTP Data: 1380 bytes                                                                 |
|     | rame 31: 80 bytes on wi<br>thernet II, Src: Cisco<br>internet Protocol Versio<br>ransmission Control Pro<br>ile Transfer Protocol (<br>PORT 192,168,1,5,241,1<br>Request command: POR<br>Request arg: 192,168<br>Active IP address: 1<br>Active port: 61855 | ire (640 bits), 80 by<br>_c9:92:88 (00:19:e8:c<br>on 4, Src: 192.168.1.<br>otocol, Src Port: 618<br>(FTP)<br>59\r\n<br>T<br>,1,5,241,159<br>92.168.1.5 (192.168. | vtes captured (64<br>9:92:88), Dst: V<br>5 (192.168.1.5),<br>854 (61854), Dst 1<br>1.5) | 0 bits)<br>mware_ad:2<br>Dst: 192.<br>Port: 21 ( | 24:76 (<br>.168.1.<br>(21), s | (00:50:56:ad:24:76)<br>15 (192.168.1.15)<br>Seq: 1859474410, Ack: 213433904, Len: 26 |
| 001 | 0 00 42 4f 22 40 00 80<br>0 01 0f f1 9e 00 15 66<br>30 7f c5 a7 7d 00 00 50<br>10 36 38 2c 31 2c 35 20                                                                                                    | 0 06 28 2f c0 a8 01<br>e d5 53 ea 0c b8 be<br>0 4f 52 54 20 31 39<br>c 32 34 31 2c 31 35                                                                         | 05 c0 a8 .80"@<br>30 50 18<br>32 2c 31}<br>39 0d 0a 68,1,                               | (/<br>.n. S(<br>.PO RT 192<br>5.2 41.155         | 0P.<br>2,1                    |                                                                                      |

Poortwaarde wordt berekend met de laatste twee taps uit zes. Links zijn 4 tuple IP adres en 2 touple zijn voor Port. Zoals in deze afbeelding wordt getoond, is het IP-adres 192.168.1.5 en 241\*256 + 159 = 61855.

Capture toont ook aan dat de waarden met Port Commands worden gewijzigd wanneer FTP-inspectie is ingeschakeld. Inside Interface Capture toont de werkelijke waarde van IP en de poort die door client wordt verzonden voor aansluiting op client voor gegevenskanaal en Outside Interface Capture toont toegewezen adres.

#### Scenario 2. FTP-client geconfigureerd voor passieve modus

Client in Inside Network van de ASA en Server in Outside Network.

#### Netwerkdiagram

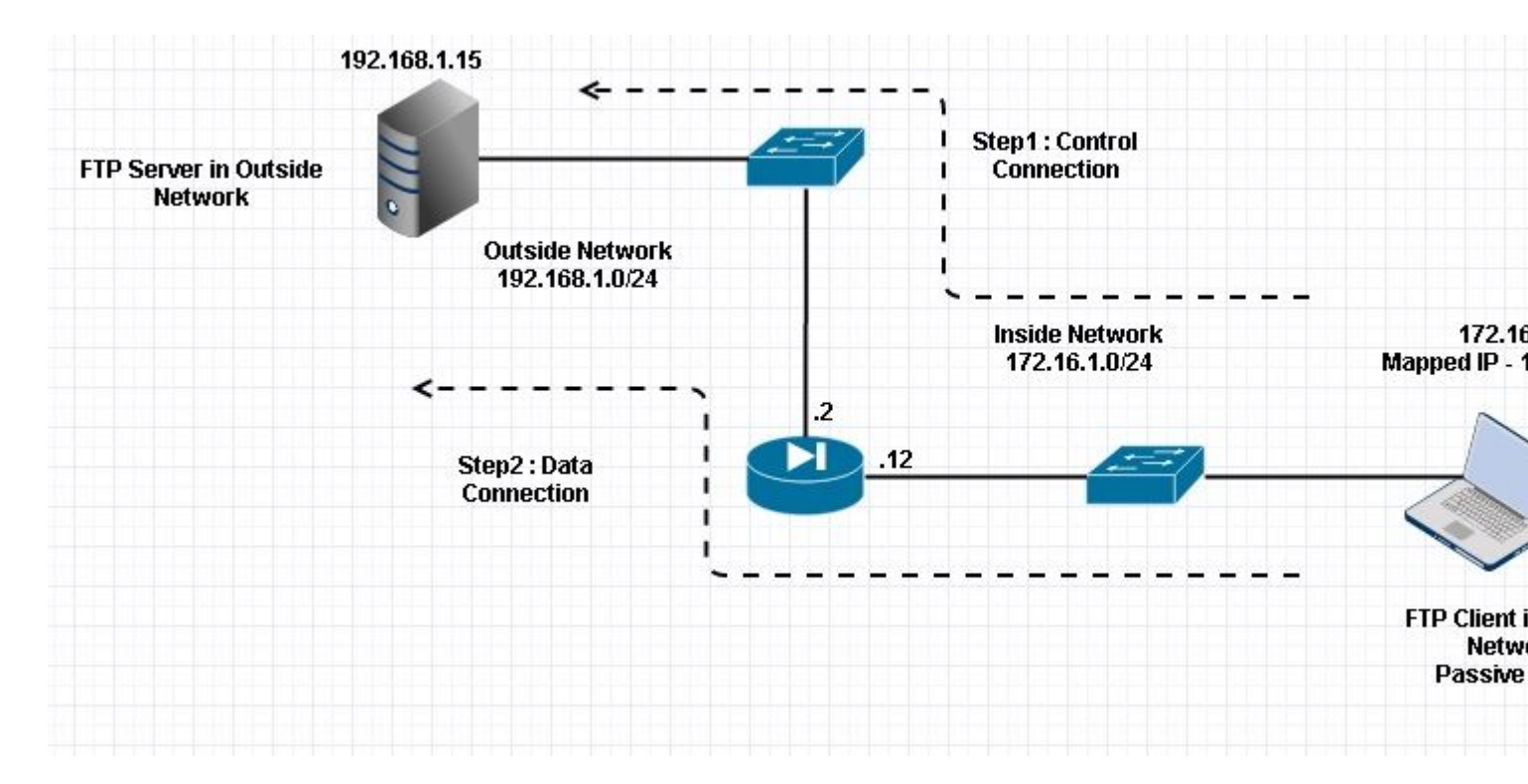

#### Connection

<#root>

Client in Inside Network running Passive Mode FTP:

ciscoasa(config)# sh conn
3 in use, 3 most used

TCP Outside

192

.168.1.15:60142 inside 172.16.1.5:61839

, idle 0:00:00, bytes 184844288, flags UI

<--- Dynamic Connection Opened.

```
TCP Outside
192.168.1.15:21 inside 172.16.1.5:61838
, idle 0:00:00, bytes 451, flags UI0
```

Hier initieert de client binnen een verbinding met Source Port 61838 de bestemmingshaven van 21. Omdat het een passieve FTP is, start de client beide verbindingen. Daarom antwoordt de server na de opdracht **PASV** van de client met de 6-paars waarde en verbindt de client zich met die Socket for Data-verbinding.

Leg de binneninterface op zoals in deze afbeelding.

| No.                                                  | Time                                                                                                    | Source                                                                                                    | Destination                                                                           | Protocol                            | Length         | Info                                                         |
|------------------------------------------------------|----------------------------------------------------------------------------------------------------|----------------------------------------------------------------------------------------------------|---------------------------------------------------------------------------------------|-------------------------------------|----------------|--------------------------------------------------------------|
| 48                                                   | 35.656329                                                                                                    | 172.16.1.5                                                                                                    | 192.168.1.15                                                                          | TCP                                 | 66             | 61838+21 [SYN] Seq=1456310600 Win=8192 Len=0 MSS=146         |
| 49                                                   | 35.657458                                                                                                    | 192.168.1.15                                                                                                    | 172.16.1.5                                                                            | TCP                                 | 66             | 21+61838 [SYN, ACK] Seq=700898682 Ack=1456310601 Win         |
| 50                                                   | 35.657717                                                                                                    | 172.16.1.5                                                                                                    | 192.168.1.15                                                                          | TCP                                 | 54             | 61838+21 [ACK] Seq=1456310601 Ack=700898683 Win=1311         |
| 51                                                   | 35.659701                                                                                                    | 192.168.1.15                                                                                                    | 172.16.1.5                                                                            | FTP                                 | 96             | Response: 220-FileZilla Server version 0.9.33 beta           |
| 52                                                   | 35.659853                                                                                                    | 192.168.1.15                                                                                                    | 172.16.1.5                                                                            | FTP                                 | 99             | Response: 220-written by Tim Kosse (Tim.Kosse@gmx.de         |
| 53                                                   | 35.660036                                                                                                    | 172.16.1.5                                                                                                    | 192.168.1.15                                                                          | TCP                                 | 54             | 61838+21 [ACK] Seq=1456310601 Ack=700898770 Win=1310         |
| 54                                                   | 35.660677                                                                                                    | 192.168.1.15                                                                                                    | 172.16.1.5                                                                            | FTP                                 | 115            | Response: 220 Please visit http://sourceforge.net/pro        |
| 55                                                   | 35.661837                                                                                                    | 172.16.1.5                                                                                                    | 192.168.1.15                                                                          | FTP                                 | 66             | Request: USER cisco                                          |
| 56                                                   | 35.664904                                                                                                    | 192.168.1.15                                                                                                    | 172.16.1.5                                                                            | FTP                                 | 87             | Response: 331 Password required for cisco                    |
| 57                                                   | 35.665621                                                                                                    | 172.16.1.5                                                                                                    | 192.168.1.15                                                                          | FTP                                 | 69             | Request: PASS cisco123                                       |
| 58                                                   | 35.666521                                                                                                    | 192.168.1.15                                                                                                    | 172.16.1.5                                                                            | FTP                                 | 69             | Response: 230 Logged on                                      |
| 59                                                   | 35.668825                                                                                                    | 172.16.1.5                                                                                                    | 192.168.1.15                                                                          | FTP                                 | 61             | Request: CWD /                                               |
| 60                                                   | 35.669496                                                                                                    | 192.168.1.15                                                                                                    | 172.16.1.5                                                                            | FTP                                 | 101            | Response: 250 CWD successful. "/" is current director        |
| 61                                                   | 35.670351                                                                                                    | 172.16.1.5                                                                                                    | 192.168.1.15                                                                          | FTP                                 | 59             | Request: PWD                                                 |
| 62                                                   | 35.671022                                                                                                    | 192.168.1.15                                                                                                    | 172.16.1.5                                                                            | FTP                                 | 85             | Response: 257 "/" is current directory.                      |
| 63                                                   | 35.873908                                                                                                    | 172.16.1.5                                                                                                    | 192.168.1.15                                                                          | TCP                                 | 54             | 61838+21 [ACK] Seq=1456310640 Ack=700898957 Win=1308         |
| 64                                                   | 37.549675                                                                                                    | 172.16.1.5                                                                                                    | 192.168.1.15                                                                          | FTP                                 | 62             | Request: TYPE I                                              |
| 65                                                   | 37.550789                                                                                                    | 192.168.1.15                                                                                                    | 172.16.1.5                                                                            | FTP                                 | 73             | Response: 200 Type set to I                                  |
| 66                                                   | 37.551399                                                                                                    | 172.16.1.5                                                                                                    | 192.168.1.15                                                                          | FTP                                 | 60             | Request: PASV                                                |
| 67                                                   | 37.555015                                                                                                    | 192.168.1.15                                                                                                    | 172.16.1.5                                                                            | FTP                                 | 104            | Response: 227 Entering Passive Mode (192,168,1,15,23         |
| 68                                                   | 37.556114                                                                                                    | 172.16.1.5                                                                                                    | 192.168.1.15                                                                          | FTP                                 | 84             | Request: RETR n7000-s2-dk9.6.2.12.bin                        |
| 69                                                   | 37.559150                                                                                                    | 172.16.1.5                                                                                                    | 192.168.1.15                                                                          | TCP                                 | 66             | 61839+60142 [SYN] Seq=597547299 Win=65535 Len=0 MSS=         |
| 70                                                   | 37.559578                                                                                                    | 192.168.1.15                                                                                                    | 172.16.1.5                                                                            | TCP                                 | 66             | 60142+61839 [SYN, ACK] Seq=2027855230 Ack=597547300 \        |
| 71                                                   | 37.559791                                                                                                    | 172.16.1.5                                                                                                    | 192.168.1.15                                                                          | TCP                                 | 54             | 61839+60142 [ACK] Seq=597547300 Ack=2027855231 Win=24        |
| 72                                                   | 37.560524                                                                                                    | 192.168.1.15                                                                                                    | 172.16.1.5                                                                            | FTP                                 | 79             | Response: 150 Connection accepted                            |
| 73                                                   | 37.578223                                                                                                    | 192.168.1.15                                                                                                    | 172.16.1.5                                                                            | FTP-DATA                            | 1434           | FTP Data: 1380 bytes                                         |
| 74                                                   | 37.578238                                                                                                    | 192.168.1.15                                                                                                    | 172.16.1.5                                                                            | FTP-DATA                            | 1434           | FTP Data: 1380 bytes                                         |
| Inte<br>∃ Tran<br>⇒ File<br>⇒ 22<br>↓<br>↓<br>↓<br>↓ | rnet Protocol Version 4,<br>smission Control Protoco<br>Transfer Protocol (FTP)<br>7 Entering Passive Mode<br>Response code: Entering P<br>Response arg: Entering P<br>Passive IP address: 192.1<br>Passive port: 60142 | Src: 192.168.1.1<br>1, Src Port: 21 (<br>(192.168,1,15,234<br>Passive Mode (227)<br>assive Mode (192.1<br>168.1.15 (192.168) | 5 (192.168.1.15),<br>21), Dst Port: 61<br>,238)\r\n<br>,<br>68,1,15,234,238)<br>1.15) | Dst: 172<br>838 (6183               | .16.1<br>8), s | 1.5 (172.16.1.5)<br>Seg: 700898976, Ack: 1456310654, Len: 50 |
| 0030<br>0040<br>0050<br>0060                         | 01 ff d0 fb 00 00 32 32<br>6e 67 20 50 61 73 73 69<br>28 31 39 32 2c 31 36 38<br>34 2c 32 33 38 29 0d 0a                                                                                                    | 37 20 45 6e 74 6<br>76 65 20 4d 6f 6<br>2c 31 2c 31 35 2                                                                     | 5 72 692<br>4 65 20 ng Pass<br>c 32 33 (192,16<br>4,238).                             | 2 7 Enter<br>i ve Mode<br>8 ,1,15,2 | i<br>3         |                                                              |

Leg de buitenkant van de interface vast zoals in deze afbeelding.

| No.   | Time                 | Source                 | Destination        | Protocol     | Length  | Info                                                  |
|-------|----------------------|------------------------|--------------------|--------------|---------|-------------------------------------------------------|
| 05003 | 48 35.656299         | 192.168.1.5            | 192.168.1.15       | TCP          | 66      | 61838+21 [SYN] Seq=2543303555 Win=8192 Len=0 MSS=138  |
| 3     | 49 35.657290         | 192.168.1.15           | 192.168.1.5        | TCP          | 66      | 21+61838 [SYN, ACK] Seq=599740450 Ack=2543303556 Win  |
|       | 50 35.657580         | 192.168.1.5            | 192.168.1.15       | TCP          | 54      | 61838+21 [ACK] Seq=2543303556 Ack=599740451 Win=13110 |
|       | 51 35.659533         | 192.168.1.15           | 192.168.1.5        | FTP          | 96      | Response: 220-FileZilla Server version 0.9.33 beta    |
|       | 52 35.659686         | 192.168.1.15           | 192.168.1.5        | FTP          | 99      | Response: 220-written by Tim Kosse (Tim.Kosse@gmx.de  |
|       | 53 35.659884         | 192.168.1.5            | 192.168.1.15       | TCP          | 54      | 61838+21 [ACK] Seq=2543303556 Ack=599740538 Win=1310  |
|       | 54 35.660510         | 192.168.1.15           | 192.168.1.5        | FTP          | 115     | Response: 220 Please visit http://sourceforge.net/pro |
|       | 55 35.661700         | 192.168.1.5            | 192.168.1.15       | FTP          | 66      | Request: USER cisco                                   |
|       | 56 35.664736         | 192.168.1.15           | 192.168.1.5        | FTP          | 87      | Response: 331 Password required for cisco             |
|       | 57 35.665484         | 192.168.1.5            | 192.168.1.15       | FTP          | 69      | Request: PASS cisco123                                |
|       | 58 35.666369         | 192.168.1.15           | 192.168.1.5        | FTP          | 69      | Response: 230 Logged on                               |
|       | 59 35.668673         | 192.168.1.5            | 192.168.1.15       | FTP          | 61      | Request: CWD /                                        |
|       | 60 35.669344         | 192.168.1.15           | 192.168.1.5        | FTP          | 101     | Response: 250 CWD successful. "/" is current director |
|       | 61 35.670199         | 192.168.1.5            | 192.168.1.15       | FTP          | 59      | Request: PWD                                          |
|       | 62 35.670870         | 192.168.1.15           | 192.168.1.5        | FTP          | 85      | Response: 257 "/" is current directory.               |
|       | 63 35.873786         | 192.168.1.5            | 192.168.1.15       | TCP          | 54      | 61838+21 [ACK] Seg=2543303595 Ack=599740725 Win=1308  |
|       | 64 37.549569         | 192.168.1.5            | 192.168.1.15       | FTP          | 62      | Request: TYPE I                                       |
|       | 65 37.550622         | 192.168.1.15           | 192.168.1.5        | FTP          | 73      | Response: 200 Type set to I                           |
|       | 66 37.551262         | 192.168.1.5            | 192.168.1.15       | FTP          | 60      | Request: PASV                                         |
|       | 67 37.554818         | 192.168.1.15           | 192.168.1.5        | FTP          | 104     | Response: 227 Entering Passive Mode (192,168,1,15,23  |
| - 23  | 68 37.555977         | 192.168.1.5            | 192.168.1.15       | FTP          | 84      | Request: RETR n7000-s2-dk9.6.2.12.bin                 |
| (1    | 69 37.559075         | 192.168.1.5            | 192.168.1.15       | TCP          | 66      | 61839+60142 [SYN] Seg=737544148 Win=65535 Len=0 MSS=  |
| i.    | 70 37.559410         | 192.168.1.15           | 192.168.1.5        | TCP          | 66      | 60142+61839 [SYN, ACK] Seg=4281507304 Ack=737544149 V |
| 5     | 71 37.559654         | 192.168.1.5            | 192.168.1.15       | TCP          | 54      | 61839+60142 [ACK] Seg=737544149 Ack=4281507305 Win=20 |
|       | 72 37.560356         | 192.168.1.15           | 192.168.1.5        | FTP          | 79      | Response: 150 Connection accepted                     |
|       | 73 37.578071         | 192.168.1.15           | 192.168.1.5        | FTP-DA       | TA 1434 | FTP Data: 1380 bytes                                  |
|       | 74 37.578086         | 192.168.1.15           | 192.168.1.5        | FTP-DA       | TA 1434 | FTP Data: 1380 bytes                                  |
| 🗉 In  | ternet Protocol Vers | sion 4. Src: 192.168.1 | .15 (192.168.1.15) | ). Dst: 1    | 92.168. | .1.5 (192.168.1.5)                                    |
| I Tr  | ansmission Control H | Protocol. Src Port: 21 | (21), Dst Port: 6  | 51838 (61    | 838), 5 | Seg: 599740744, Ack: 2543303609, Len: 50              |
| BEI   | le Transfer Protoco  | 1 (FTP)                |                    |              |         |                                                       |
| 8     | 227 Entering Passive | Mode (192.168.1.15.2)  | 34.238)\r\n        |              |         |                                                       |
| 1753  | Response code: Ent   | ering Passive Mode (22 | 7)                 |              |         |                                                       |
|       | Response and: Ente   | ring Passive Mode (192 | .168.1.15.234.238  | )            |         |                                                       |
|       | Passive IP address   | : 192,168,1,15 (192,16 | 8.1.15)            | <b>5</b> .00 |         |                                                       |
|       | Passive nort: 6014   | 12                     | area area          |              |         |                                                       |

| 0030<br>0040<br>0050<br>0060 | 01<br>6e<br>28<br>34 | ff<br>67<br>31<br>2c | dc<br>20<br>39<br>32 | bd<br>50<br>32<br>33 | 00<br>61<br>2c<br>38 | 00<br>73<br>31<br>29 | 32<br>73<br>36<br>0d | 32<br>69<br>38<br>0a | 37<br>76<br>2c | 20<br>65<br>31 | 45<br>20<br>2c | 6e<br>4d<br>31 | 74<br>6f<br>35 | 65<br>64<br>2c | 72<br>65<br>32 | 69<br>20<br>33 | 22<br>ng Passi<br>(192,168<br>4,238) | 7 Enteri<br>ve Mode<br>,1,15,23 |
|------------------------------|----------------------|----------------------|----------------------|----------------------|----------------------|----------------------|----------------------|----------------------|----------------|----------------|----------------|----------------|----------------|----------------|----------------|----------------|--------------------------------------|---------------------------------|

Berekening voor de poorten blijft hetzelfde.

Zoals eerder vermeld, herschrijft de ASA de ingesloten IP-waarden als FTP-inspectie is ingeschakeld. Het opent ook een dynamisch poortkanaal voor dataverbinding.

Dit zijn de aansluitingsgegevens indien FTP-inspectie is uitgeschakeld

Connection:

<#root>
ciscoasa(config)# sh conn
2 in use, 3 most used
TCP Outside
192.168.1.15:21 inside 172.16.1.5:61878
, idle 0:00:09, bytes 433, flags UI0
TCP Outside
192.168.1.15:21 inside 172.16.1.5:61875
, idle 0:00:29, bytes 259, flags UI0

Zonder FTP-inspectie probeert het alleen opnieuw en opnieuw poortcommando te sturen maar er is geen

antwoord als buitenstaander ontvangt de POORT met Originele IP niet NATed een. Hetzelfde is aangetoond op de stortplaats.

FTP-inspectie kan worden uitgeschakeld met **geen** opdracht voor **fixupprotocol ftp 21** in configuratieeindmodus.

Zonder FTP-inspectie werkt alleen de **PASV-**opdracht wanneer de client in Inside is, omdat er geen **poort** commando binnenkomt van Inside dat ingesloten moet worden en beide verbindingen van Inside worden gestart.

## Scenario 3. FTP-client geconfigureerd voor actieve modus

Client in Outside Network van de ASA en de server in DMZ Network.

### Netwerkdiagram

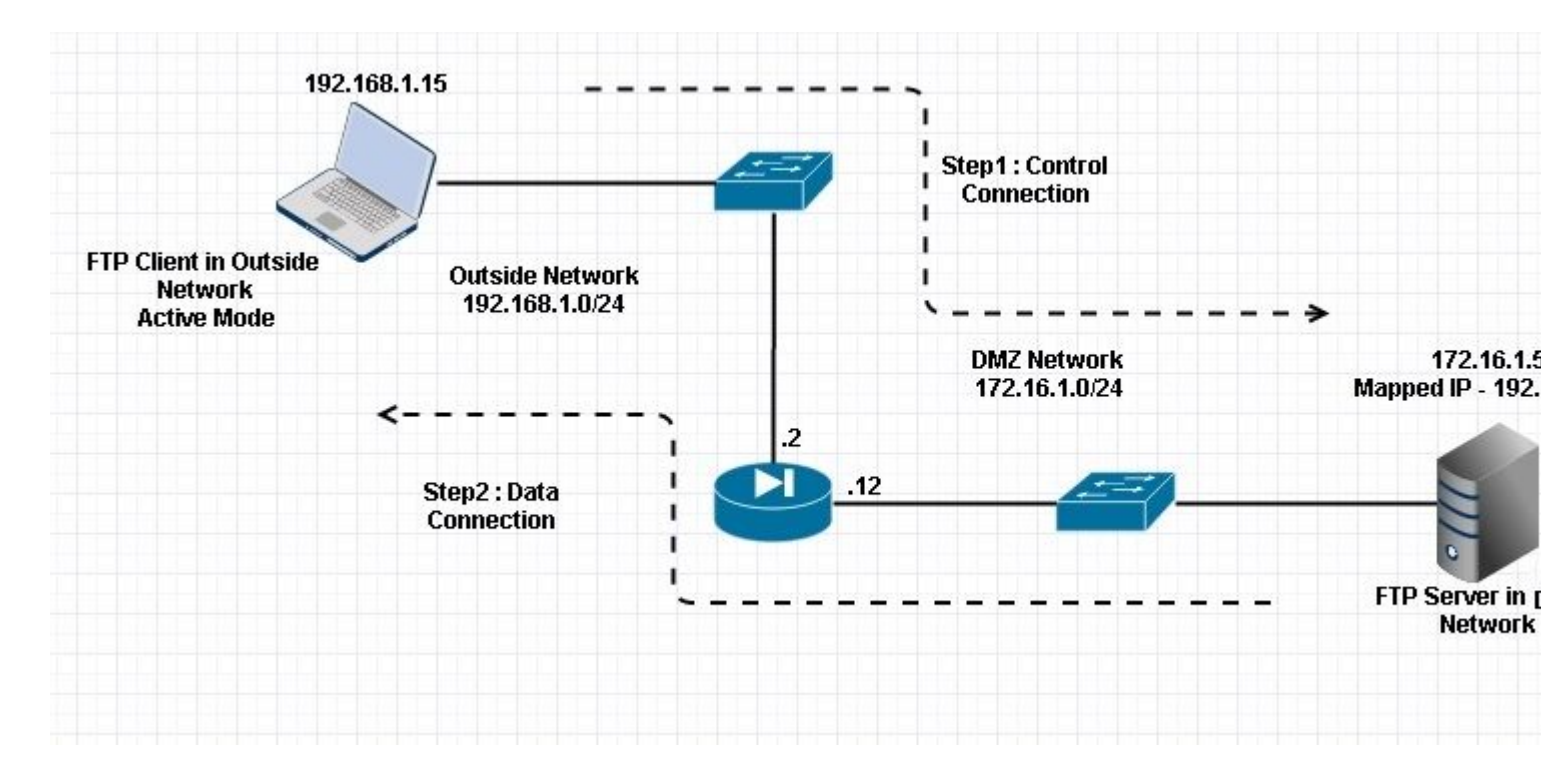

#### Configuratie:

#### <#root>

ASA(config)#

show running-config

```
ASA Version 9.1(5)

!

hostname ASA

domain-name corp .com

enable password WwXYvtKrnjXqGbu1 encrypted

names

!
```

```
interface GigabitEthernet0/0
 nameif Outside
 security-level 0
 ip address 192.168.1.2 255.255.255.0
 I
 interface GigabitEthernet0/1
 nameif DMZ
 security-level 50
 ip address 172.16.1.12 255.255.255.0
 1
 interface GigabitEthernet0/2
 shutdown
 no nameif
 no security-level
 no ip address
 1
 interface GigabitEthernet0/3
 shutdown
 no nameif
 no security-level
 no ip address
 I
 interface Management0/0
 management-only
 shutdown
 no nameif
 no security-level
 no ip address
 !--- Output is suppressed.
 !--- Permit inbound FTP control traffic.
access-list 100 extended permit tcp any host 192.168.1.5 eq ftp
 !--- Object groups are created to define the hosts.
object network obj-172.16.1.5
host 172.16.1.5
 !--- Object NAT is created to map FTP server with IP of Outside Subnet.
object network obj-172.16.1.5
nat (DMZ, Outside) static 192.168.1.5
access-group 100 in interface outside
class-map inspection_default
match default-inspection-traffic
!
!
policy-map type inspect dns preset_dns_map
```

```
parameters
message-length maximum 512
```

```
policy-map global_policy
```

#### class inspection\_default

inspect dns preset\_dns\_map

inspect ftp

```
inspect h323 h225
inspect h323 ras
inspect netbios
inspect rsh
inspect rtsp
inspect skinny
inspect skinny
inspect esmtp
inspect sqlnet
inspect sunrpc
inspect tftp
inspect tftp
inspect sip
inspect xdmcp
!
!--- This command tells the device to
!--- use the "global_policy" policy-map on all interfaces.
```

```
service-policy global_policy global
```

```
prompt hostname context
Cryptochecksum:4b2f54134e685d11b274ee159e5ed009
: end
ASA(config)#
```

Verifiëren

Connection:

<#root>

Client in Outside Network running in Active Mode FTP:

ciscoasa(config)# sh conn
3 in use, 3 most used

TCP outside 192.168.1.15:55836 DMZ 172.16.1.5:21,

idle 0:00:00, bytes 470, flags UIOB

TCP outside 192.168.1.15:55837 DMZ 172.16.1.5:20,

<--- Dynamic Port channel

| No.                          | Time                                                                                                    | Source                                                                               | Destination                                                 | Protocol               | Length           | Info                                                        |
|------------------------------|----------------------------------------------------------------------------------------------------|--------------------------------------------------------------------------------------|-------------------------------------------------------------|------------------------|------------------|-------------------------------------------------------------|
| 3                            | 15 12.032774                                                                                                    | 192.168.1.15                                                                         | 172.16.1.5                                                  | TCP                    | 66               | 55836+21 [SYN] Seq=3317358682 Win=8192 Len=0 MSS=138        |
| - 3                          | 16 12.033598                                                                                                    | 172.16.1.5                                                                           | 192.168.1.15                                                | TCP                    | 66               | 21+55836 [SYN, ACK] Seq=3073360302 Ack=3317358683 wi        |
|                              | 17 12.037214                                                                                                    | 192.168.1.15                                                                         | 172.16.1.5                                                  | TCP                    | 54               | 55836+21 [ACK] Seq=3317358683 Ack=3073360303 Win=133        |
|                              | 18 12.038297                                                                                                    | 172.16.1.5                                                                           | 192.168.1.15                                                | FTP                    | 96               | Response: 220-FileZilla Server version 0.9.33 beta          |
|                              | 19 12.038434                                                                                                    | 172.16.1.5                                                                           | 192.168.1.15                                                | FTP                    | 99               | Response: 220-written by Tim Kosse (Tim.Kosse@gmx.de        |
|                              | 20 12.038511                                                                                                    | 172.16.1.5                                                                           | 192.168.1.15                                                | FTP                    | 115              | Response: 220 Please visit http://sourceforge.net/pr        |
|                              | 21 12.038770                                                                                                    | 192.168.1.15                                                                         | 172.16.1.5                                                  | TCP                    | 54               | 55836+21 [ACK] Seq=3317358683 Ack=3073360390 Win=133        |
|                              | 22 12.039228                                                                                                    | 192.168.1.15                                                                         | 172.16.1.5                                                  | FTP                    | 66               | Request: USER cisco                                         |
|                              | 23 12.040677                                                                                                    | 172.16.1.5                                                                           | 192.168.1.15                                                | FTP                    | 87               | Response: 331 Password required for cisco                   |
|                              | 24 12.044767                                                                                                    | 192.168.1.15                                                                         | 172.16.1.5                                                  | FTP                    | 69               | Request: PASS cisco123                                      |
|                              | 25 12.045575                                                                                                    | 172.16.1.5                                                                           | 192.168.1.15                                                | FTP                    | 69               | Response: 230 Logged on                                     |
|                              | 26 12.049313                                                                                                    | 192.168.1.15                                                                         | 172.16.1.5                                                  | FTP                    | 61               | Request: CWD /                                              |
|                              | 27 12.049939                                                                                                    | 172.16.1.5                                                                           | 192.168.1.15                                                | FTP                    | 101              | Response: 250 CWD successful. "/" is current directed       |
|                              | 28 12.053036                                                                                                    | 192.168.1.15                                                                         | 172.16.1.5                                                  | FTP                    | 59               | Request: PWD                                                |
|                              | 29 12.053677                                                                                                    | 172.16.1.5                                                                           | 192.168.1.15                                                | FTP                    | 85               | Response: 257 "/" is current directory.                     |
|                              | 30 12.274888                                                                                                    | 192.168.1.15                                                                         | 172.16.1.5                                                  | TCP                    | 54               | 55836+21 [ACK] Seq=3317358722 Ack=3073360577 Win=130        |
|                              | 31 13.799702                                                                                                    | 192.168.1.15                                                                         | 172.16.1.5                                                  | FTP                    | 62               | Request: TYPE I                                             |
|                              | 32 13.800526                                                                                                    | 172.16.1.5                                                                           | 192.168.1.15                                                | FTP                    | 73               | Response: 200 Type set to I                                 |
|                              | 33 13.802052                                                                                                    | 192.168.1.15                                                                         | 172.16.1.5                                                  | FTP                    | 80               | Request: PORT 192,168,1,15,218,29                           |
| - 2                          | 34 13.802540                                                                                                    | 172.16.1.5                                                                           | 192.168.1.15                                                | FTP                    | 83               | Response: 200 Port command successful                       |
|                              | 35 13.803959                                                                                                    | 192.168.1.15                                                                         | 172.16.1.5                                                  | FTP                    | 84               | Request: STOR n7000-s2-dk9.6.2.12.bin                       |
| 57                           | 36 13.805286                                                                                                    | 172.16.1.5                                                                           | 192.168.1.15                                                | TCP                    | 66               | 20+55837 [SYN] Seq=1812810161 Win=8192 Len=0 MSS=146        |
|                              | 37 13.805454                                                                                                    | 172.16.1.5                                                                           | 192.168.1.15                                                | FTP                    | 99               | Response: 150 Opening data channel for file transfer        |
|                              | 38 13.805805                                                                                                    | 192.168.1.15                                                                         | 172.16.1.5                                                  | TCP                    | 66               | 55837+20 [SYN, ACK] Seq=177574185 Ack=1812810162 Wir        |
|                              | 39 13.806049                                                                                                    | 172.16.1.5                                                                           | 192.168.1.15                                                | TCP                    | 54               | 20+55837 [ACK] Seq=1812810162 Ack=177574186 Win=1312        |
| 9                            | 40 13.820321                                                                                                    | 192.168.1.15                                                                         | 172.16.1.5                                                  | FTP-DAT                | A 1434           | FTP Data: 1380 bytes                                        |
|                              | 41 13.820321                                                                                                    | 192.168.1.15                                                                         | 172.16.1.5                                                  | FTP-DAT                | A 1434           | FTP Data: 1380 bytes                                        |
| ⊛ In<br>⊕ Tr<br>⊖ Fi         | ternet Protocol Version 4,<br>ansmission Control Protocol<br>le Transfer Protocol (FTP)<br>PORT 192,168,1,15,218,29\r<br>Request command: PORT<br>Request arg: 192,168,1,1<br>Active IP address: 192,1<br>Active IP address: 192,1 | , Src: 192.168.1.)<br>bl, Src Port: 558<br>)<br>'\n<br>5,218,29<br>68.1.15 (192.168. | 15 (192.168.1.15)<br>36 (55836), Dst Po<br>1.15)            | , Dst: 17<br>ort: 21 ( | 2.16.1<br>21), s | 5 (172.16.1.5)<br>;eq: 3317358730, Ack: 3073360596, Len: 26 |
| 0010<br>0020<br>0030<br>0040 | 00 42 7a 10 40 00 80 06<br>01 05 da 1c 00 15 c5 ba<br>7f bd 31 0d 00 00 50 4f<br>36 38 2c 31 2c 31 35 2c                                                                                                    | 11 d9 c0 a8 01<br>e0 8a b7 2f c2<br>52 54 20 31 39<br>32 31 38 2c 32                 | Df ac 10 .8z.@.<br>44 50 18<br>32 2c 311<br>39 0d 0a 68,1,1 | 0 RT 192<br>5, 218,29  | Р.<br>.1         |                                                             |

Leg de DMZ-interface vast zoals in deze afbeelding.

Leg de buitenkant van de interface vast zoals in deze afbeelding.

| No.                          | Time                                                                                                    | Source                                                                                   | Destination                                  | P                       | rotocol Le                         | ength         | Info                                                          |
|------------------------------|----------------------------------------------------------------------------------------------------|------------------------------------------------------------------------------------------|----------------------------------------------|-------------------------|------------------------------------|---------------|---------------------------------------------------------------|
| S 9                          | 21 12.045240                                                                                                    | 192.168.1.15                                                                             | 192.168.1                                    | .5 T                    | CP                                 | 66            | 55836+21 [SYN] Seq=2466096898 Win=8192 Len=0 MSS=1460         |
| - 8                          | 22 12.046232                                                                                                    | 192.168.1.5                                                                              | 192.168.1                                    | .15 T                   | CP                                 | 66            | 21+55836 [SYN, ACK] Seq=726281311 Ack=2466096899 Win:         |
|                              | 23 12.049803                                                                                                    | 192.168.1.15                                                                             | 192.168.1                                    | .5 т                    | CP                                 | 54            | 55836+21 [ACK] Seq=2466096899 Ack=726281312 Win=1311          |
|                              | 24 12.050916                                                                                                    | 192.168.1.5                                                                              | 192.168.1                                    | .15 F                   | TP                                 | 96            | Response: 220-FileZilla Server version 0.9.33 beta            |
|                              | 25 12.051054                                                                                                    | 192.168.1.5                                                                              | 192.168.1                                    | .15 F                   | TP                                 | 99            | Response: 220-written by Tim Kosse (Tim.Kosse@gmx.de          |
|                              | 26 12.051115                                                                                                    | 192.168.1.5                                                                              | 192.168.1                                    | .15 F                   | TP                                 | 115           | Response: 220 Please visit http://sourceforge.net/pro         |
|                              | 27 12.051359                                                                                                    | 192.168.1.15                                                                             | 192.168.1                                    | .5 т                    | CP                                 | 54            | 55836+21 [ACK] Seq=2466096899 Ack=726281399 Win=1310          |
|                              | 28 12.051817                                                                                                    | 192.168.1.15                                                                             | 192.168.1                                    | .5 F                    | TP                                 | 66            | Request: USER cisco                                           |
|                              | 29 12.053281                                                                                                    | 192.168.1.5                                                                              | 192.168.1                                    | .15 F                   | TP                                 | 87            | Response: 331 Password required for cisco                     |
|                              | 30 12.057355                                                                                                    | 192.168.1.15                                                                             | 192.168.1                                    | .5 F                    | TP                                 | 69            | Request: PASS ciscol23                                        |
|                              | 31 12.058194                                                                                                    | 192.168.1.5                                                                              | 192.168.1                                    | .15 F                   | TP                                 | 69            | Response: 230 Logged on                                       |
|                              | 32 12.061902                                                                                                    | 192.168.1.15                                                                             | 192.168.1                                    | .5 F                    | TP                                 | 61            | Request: CWD /                                                |
|                              | 33 12.062558                                                                                                    | 192.168.1.5                                                                              | 192.168.1                                    | .15 F                   | TP                                 | 101           | Response: 250 CWD successful. "/" is current director         |
|                              | 34 12.065640                                                                                                    | 192.168.1.15                                                                             | 192.168.1                                    | .5 F                    | TP                                 | 59            | Request: PWD                                                  |
|                              | 35 12.066281                                                                                                    | 192.168.1.5                                                                              | 192.168.1                                    | .15 F                   | TP                                 | 85            | Response: 257 "/" is current directory.                       |
|                              | 36 12,287476                                                                                                    | 192,168,1,15                                                                             | 192.168.1                                    | .5 T                    | CP                                 | 54            | 55836+21 [ACK] Seg=2466096938 Ack=726281586 Win=1308          |
|                              | 37 13.812275                                                                                                    | 192.168.1.15                                                                             | 192.168.1                                    | .5 F                    | TP                                 | 62            | Request: TYPE I                                               |
|                              | 38 13,813145                                                                                                    | 192.168.1.5                                                                              | 192.168.1                                    | .15 F                   | TP                                 | 73            | Response: 200 Type set to I                                   |
|                              | 39 13,814610                                                                                                    | 192.168.1.15                                                                             | 192.168.1                                    | .S. F                   | TP                                 | 80            | Request: PORT 192,168,1,15,218,29                             |
|                              | 40 13.815159                                                                                                    | 192.168.1.5                                                                              | 192.168.1                                    | .15 F                   | TP                                 | 83            | Response: 200 Port command successful                         |
|                              | 41 13.816548                                                                                                    | 192.168.1.15                                                                             | 192.168.1                                    | .5 F                    | TP                                 | 84            | Request: STOR n7000-s2-dk9.6.2.12.bin                         |
|                              | 42 13.817967                                                                                                    | 192.168.1.5                                                                              | 192.168.1                                    | .15 T                   | CP                                 | 66            | 20+55837 [SYN] Seg=3719615815 Win=8192 Len=0 MSS=138          |
|                              | 43 13.818058                                                                                                    | 192.168.1.5                                                                              | 192.168.1                                    | .15 F                   | TP                                 | 99            | Response: 150 Opening data channel for file transfer          |
|                              | 44 13.818409                                                                                                    | 192.168.1.15                                                                             | 192.168.1                                    | .5 T                    | CP                                 | 66            | 55837+20 [SYN, ACK] Seg=2377334290 Ack=3719615816 Win         |
|                              | 45 13.818653                                                                                                    | 192.168.1.5                                                                              | 192.168.1                                    | .15 T                   | CP                                 | 54            | 20+55837 [ACK] Seg=3719615816 Ack=2377334291 Win=131          |
|                              | 46 13,832910                                                                                                    | 192.168.1.15                                                                             | 192.168.1                                    | .5 F                    | TP-DATA                            | 1434          | FTP Data: 1380 bytes                                          |
|                              | 47 13.832925                                                                                                    | 192.168.1.15                                                                             | 192.168.1                                    | .5 F                    | TP-DATA                            | 1434          | FTP Data: 1380 bytes                                          |
| ⊞ In<br>⊞ Tr<br>⊟ Fi         | ternet Protocol Version<br>ransmission Control Proto<br>ile Transfer Protocol (FT<br>PORT 192,168,1,15,218,29<br>Request command: PORT<br>Request arg: 192,168,1,<br>Active IP address: 192.<br>Active port: 55837 | 4, Src: 192.168.1<br>col, Src Port: 55<br>P)<br>\r\n<br>,15,218,29<br>.168.1.15 (192.168 | .15 (192.168<br>836 (55836),<br>1.1.15)      | .1.15), D<br>Dst Port   | st: 192.<br>: 21 (21               | 168.<br>.), S | 1.5 (192.168.1.5)<br>Seq: 2466096946, Ack: 726281605, Len: 26 |
| 0010<br>0020<br>0030<br>0040 | 0 00 42 7a 10 40 00 80 0<br>0 01 05 da 1c 00 15 92 f<br>0 7f bd a9 bf 00 00 50 4<br>0 36 38 2c 31 2c 31 35 2                                                                                                    | 6 fd 40 c0 a8 01<br>d a7 32 2b 4a 2d<br>f 52 54 20 31 39<br>c 32 31 38 2c 32             | Of c0 a8<br>85 50 18<br>32 2c 31<br>39 0d 0a | .Bz.@<br>PO<br>68,1,15, | .@<br>.2+JP.<br>RT 192.1<br>218,29 |               |                                                               |

Hier draait de client Active Mode-client 192.168.1.15 en start de verbinding met de server in DMZ op poort 21. De client stuurt vervolgens **poortopdracht** met zes tweevoudige waarde naar de server om verbinding te maken met die specifieke dynamische poort. Server start vervolgens de dataverbinding met Source Port als 20.

### Scenario 4. FTP-client gebruikt passieve modus

Client in Outside Network van de ASA en de server in DMZ Network.

#### Netwerkdiagram

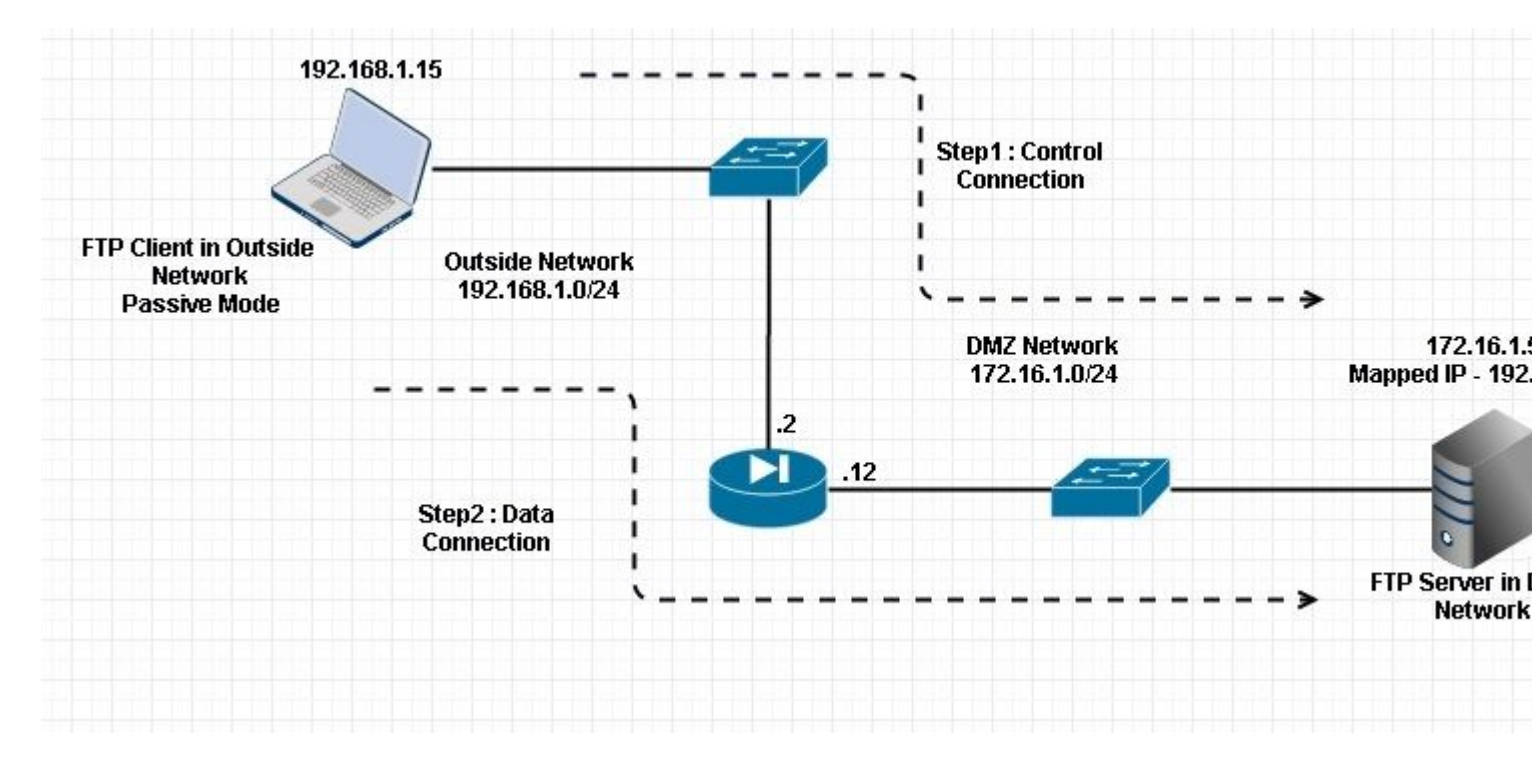

#### Connection

#### <#root>

Client in Outside Network running in Passive Mode FTP:

ciscoasa(config)# sh conn
3 in use, 3 most used

ТСР

Outside 192.168.1.15:60071 DMZ 172.16.1.5:61781

, idle 0:00:00, bytes 184718032, flags UOB

<--- Dynamic channel Open

ТСР

Outside 192.168.1.15:60070 DMZ 172.16.1.5:21

, idle 0:00:00, bytes 413, flags UIOB

Leg de DMZ-interface vast zoals in deze afbeelding.

| No.                            | Time                                                                                                    | Source                                                                                                    | Destination                                                           | Protocol L                             | ength          | Info                                                         |
|--------------------------------|----------------------------------------------------------------------------------------------------|----------------------------------------------------------------------------------------------------|-----------------------------------------------------------------------|----------------------------------------|----------------|--------------------------------------------------------------|
| 1                              | 5 23.516688                                                                                                    | 192.168.1.15                                                                                                    | 172.16.1.5                                                            | TCP                                    | 66             | 60070+21 [SYN] Seq=3728695688 Win=8192 Len=0 MSS=138         |
| 1                              | 6 23.517161                                                                                                    | 172.16.1.5                                                                                                    | 192.168.1.15                                                          | TCP                                    | 66             | 21+60070 [SYN, ACK] Seq=397133843 Ack=3728695689 wir         |
| 1                              | 7 23.517527                                                                                                    | 192.168.1.15                                                                                                    | 172.16.1.5                                                            | TCP                                    | 54             | 60070+21 [ACK] Seq=3728695689 Ack=397133844 Win=1313         |
| 1                              | 8 23.521479                                                                                                    | 172.16.1.5                                                                                                    | 192.168.1.15                                                          | FTP                                    | 96             | Response: 220-FileZilla Server version 0.9.33 beta           |
| 1                              | 9 23.521708                                                                                                    | 172.16.1.5                                                                                                    | 192.168.1.15                                                          | FTP                                    | 99             | Response: 220-written by Tim Kosse (Tim.Kosse@gmx.de         |
| 2                              | 0 23.521967                                                                                                    | 172.16.1.5                                                                                                    | 192.168.1.15                                                          | FTP                                    | 115            | Response: 220 Please visit http://sourceforge.net/pr         |
| 2                              | 1 23.522196                                                                                                    | 192.168.1.15                                                                                                    | 172.16.1.5                                                            | TCP                                    | 54             | 60070+21 [ACK] Seg=3728695689 Ack=397133931 Win=1310         |
| 2                              | 2 23.523737                                                                                                    | 192.168.1.15                                                                                                    | 172.16.1.5                                                            | FTP                                    | 66             | Request: USER cisco                                          |
| 2                              | 3 23.524546                                                                                                    | 172.16.1.5                                                                                                    | 192.168.1.15                                                          | FTP                                    | 87             | Response: 331 Password required for cisco                    |
| 2                              | 4 23.526468                                                                                                    | 192.168.1.15                                                                                                    | 172.16.1.5                                                            | FTP                                    | 69             | Request: PASS ciscol23                                       |
| 2                              | 5 23.528284                                                                                                    | 172.16.1.5                                                                                                    | 192.168.1.15                                                          | FTP                                    | 69             | Response: 230 Logged on                                      |
| 2                              | 6 23.531885                                                                                                    | 192.168.1.15                                                                                                    | 172.16.1.5                                                            | FTP                                    | 61             | Request: CWD /                                               |
| 2                              | 7 23.532602                                                                                                    | 172.16.1.5                                                                                                    | 192.168.1.15                                                          | FTP                                    | 101            | Response: 250 CWD successful. "/" is current director        |
| 2                              | 8 23.536661                                                                                                    | 192.168.1.15                                                                                                    | 172.16.1.5                                                            | FTP                                    | 62             | Request: TYPE I                                              |
| 2                              | 9 23.537378                                                                                                    | 172.16.1.5                                                                                                    | 192.168.1.15                                                          | FTP                                    | 73             | Response: 200 Type set to I                                  |
| 3                              | 0 23.538842                                                                                                    | 192.168.1.15                                                                                                    | 172.16.1.5                                                            | FTP                                    | 60             | Request: PASV                                                |
| 3                              | 1 23.539880                                                                                                    | 172.16.1.5                                                                                                    | 192.168.1.15                                                          | FTP                                    | 101            | Response: 227 Entering Passive Mode (172,16,1,5,241,         |
| 3                              | 2 23.541726                                                                                                    | 192.168.1.15                                                                                                    | 172.16.1.5                                                            | FTP                                    | 84             | Request: RETR n7000-s2-dk9.6.2.12.bin                        |
| 3                              | 13 23.543984                                                                                                    | 192.168.1.15                                                                                                    | 172.16.1.5                                                            | TCP                                    | 66             | 60071+61781 [SYN] Seq=4174881931 Win=65535 Len=0 MSS         |
| 3                              | 4 23.544229                                                                                                    | 172.16.1.5                                                                                                    | 192.168.1.15                                                          | TCP                                    | 66             | 61781-60071 [SYN, ACK] Seq=4186544816 Ack=4174881932         |
| 3                              | 15 23.544518                                                                                                    | 192.168.1.15                                                                                                    | 172.16.1.5                                                            | TCP                                    | 54             | 60071+61781 [ACK] Seq=4174881932 Ack=4186544817 Win=         |
| 3                              | 6 23.546029                                                                                                    | 172.16.1.5                                                                                                    | 192.168.1.15                                                          | FTP                                    | 79             | Response: 150 Connection accepted                            |
| 3                              | 7 23.549172                                                                                                    | 172.16.1.5                                                                                                    | 192.168.1.15                                                          | FTP-DATA                               | 1434           | FTP Data: 1380 bytes                                         |
| 3                              | 8 23.549187                                                                                                    | 172.16.1.5                                                                                                    | 192.168.1.15                                                          | FTP-DATA                               | 1434           | FTP Data: 1380 bytes                                         |
| 3                              | 9 23.549569                                                                                                    | 192.168.1.15                                                                                                    | 172.16.1.5                                                            | TCP                                    | 54             | 60071+61781 [ACK] Seq=4174881932 Ack=4186547577 Win=         |
| 4                              | 0 23.549813                                                                                                    | 172.16.1.5                                                                                                    | 192.168.1.15                                                          | FTP-DATA                               | 1434           | FTP Data: 1380 bytes                                         |
| 4                              | 1 23.549828                                                                                                    | 172.16.1.5                                                                                                    | 192.168.1.15                                                          | FTP-DATA                               | 1434           | FTP Data: 1380 bytes                                         |
| ⊕ Int<br>⊕ Tra<br>⊜ Fil<br>⊜ 2 | ternet Protocol Version 4,<br>ansmission Control Protoco<br>le Transfer Protocol (FTP)<br>27 Entering Passive Mode<br>Response code: Entering P<br>Response arg: Entering P<br>Passive IP address: 172.1<br>Passive port: 61781 | Src: 172.16.1.5<br>1, Src Port: 21 (<br>(172,16,1,5,241,8)<br>Passive Mode (227)<br>assive Mode (172,1)<br>16.1.5 (172.16.1.5) | (172.16.1.5), Ds<br>21), Dst Port: 6<br>5)\r\n<br>6,1,5,241,85)<br>;) | t: 192.168<br>0070 (6007)              | .1.15<br>0), 5 | ; (192.168.1.15)<br>;eq: 397134106, Ack: 3728695737, Len: 47 |
| 0030<br>0040<br>0050<br>0060   | 01 ff d8 3f 00 00 32 32<br>6e 67 20 50 61 73 73 69<br>28 31 37 32 2c 31 36 2c<br>38 35 29 0d 0a                                                                                                    | 37 20 45 6e 74 6<br>76 65 20 4d 6f 6<br>31 2c 35 2c 32 3                                                                       | 5 72 69?.<br>4 65 20 ng Pas<br>4 31 2c (172,1<br>85)                  | 22 7 Enter<br>si ve Mode<br>6, 1,5,241 | i<br>,         |                                                              |
|                                |                                                                                                    |                                                                                                    |                                                                       |                                        |                |                                                              |

Leg de buitenkant van de interface vast zoals in deze afbeelding.

| Vo.  | Time                                                                                                    | Source                                                                                                | Destination                                                         | Pro                                                     | tocol Lend                              | ath               | Info                                                                                |
|------|----------------------------------------------------------------------------------------------------|----------------------------------------------------------------------------------------------------|---------------------------------------------------------------------|---------------------------------------------------------|-----------------------------------------|-------------------|-------------------------------------------------------------------------------------|
| 2010 | 29 23.528818                                                                                                    | 192.168.1.15                                                                                          | 192.168.1                                                           | .5 TC                                                   | P 6                                     | 56                | 60070+21 [SYN] Seq=2627142457 Win=8192 Len=0 MSS=146                                |
|      | 30 23.529413                                                                                                    | 192.168.1.5                                                                                           | 192.168.1                                                           | .15 TC                                                  | P 6                                     | 56                | 21+60070 [SYN, ACK] Seg=1496461807 Ack=2627142458 Wi                                |
|      | 31 23.529749                                                                                                    | 192.168.1.15                                                                                          | 192.168.1                                                           | .5 TC                                                   | P 5                                     | 54                | 60070+21 [ACK] Seg=2627142458 Ack=1496461808 Win=131                                |
|      | 32 23.533731                                                                                                    | 192.168.1.5                                                                                           | 192.168.1                                                           | .15 FT                                                  | P 9                                     | 96                | Response: 220-FileZilla Server version 0.9.33 beta                                  |
|      | 33 23.533960                                                                                                    | 192.168.1.5                                                                                           | 192.168.1                                                           | .15 FT                                                  | P 9                                     | 99                | Response: 220-written by Tim Kosse (Tim.Kosse@gmx.de                                |
|      | 34 23.534219                                                                                                    | 192.168.1.5                                                                                           | 192.168.1                                                           | .15 FT                                                  | P 11                                    | 15                | Response: 220 Please visit http://sourceforge.net/pr                                |
|      | 35 23.534433                                                                                                    | 192.168.1.15                                                                                          | 192.168.1                                                           | .5 TC                                                   | P 5                                     | 54                | 60070+21 [ACK] Seg=2627142458 Ack=1496461895 Win=131                                |
|      | 36 23.535974                                                                                                    | 192.168.1.15                                                                                          | 192.168.1                                                           | .5 FT                                                   | P 6                                     | 56                | Request: USER cisco                                                                 |
|      | 37 23.536798                                                                                                    | 192.168.1.5                                                                                           | 192.168.1                                                           | .15 FT                                                  | P 8                                     | 37                | Response: 331 Password required for cisco                                           |
|      | 38 23.538705                                                                                                    | 192.168.1.15                                                                                          | 192.168.1                                                           | .5 FT                                                   | P 6                                     | 59                | Request: PASS cisco123                                                              |
|      | 39 23.540521                                                                                                    | 192.168.1.5                                                                                           | 192.168.1                                                           | .15 FT                                                  | P 6                                     | 59                | Response: 230 Logged on                                                             |
|      | 40 23,544122                                                                                                    | 192.168.1.15                                                                                          | 192.168.1                                                           | .5 FT                                                   | P 6                                     | 51                | Request: CWD /                                                                      |
|      | 41 23.544854                                                                                                    | 192.168.1.5                                                                                           | 192.168.1                                                           | .15 FT                                                  | P 10                                    | 01                | Response: 250 CWD successful. "/" is current directo                                |
|      | 42 23,548898                                                                                                    | 192.168.1.15                                                                                          | 192.168.1                                                           | .5 FT                                                   | P 6                                     | 52                | Request: TYPE I                                                                     |
|      | 43 23, 549630                                                                                                    | 192.168.1.5                                                                                           | 192.168.1                                                           | .15 FT                                                  | P 7                                     | 73                | Response: 200 Type set to I                                                         |
|      | 44 23.551064                                                                                                    | 192.168.1.15                                                                                          | 192.168.1                                                           | .5 FT                                                   | P 6                                     | 50                | Request: PASV                                                                       |
|      | 45 28 552163                                                                                                    | 192.168.1.5                                                                                           | 192,168,1                                                           | (11) En                                                 | P 10                                    | 02                | Response: 227 Entering Passive Mode (192,168,1,5,241                                |
|      | 46 23.553948                                                                                                    | 192.168.1.15                                                                                          | 192.168.1                                                           | .5 FT                                                   | P 8                                     | 34                | Request: RETR n7000-s2-dk9.6.2.12.bin                                               |
|      | 47 23, 556176                                                                                                    | 192,168,1,15                                                                                          | 192,168,1                                                           | .5 TC                                                   | P 6                                     | 56                | 60071+61781 [SYN] Seg=3795016102 Win=65535 Len=0 MSS                                |
|      | 48 23, 556466                                                                                                    | 192.168.1.5                                                                                           | 192.168.1                                                           | .15 TC                                                  | P 6                                     | 56                | 61781+60071 [SYN. ACK] Seg=1047360618 Ack=3795016103                                |
|      | 49 23, 556740                                                                                                    | 192,168,1,15                                                                                          | 192,168,1                                                           | .5 TC                                                   | P 5                                     | 54                | 60071+61781 [ACK] Seg=3795016103 Ack=1047360619 Win=                                |
|      | 50 23, 558281                                                                                                    | 192.168.1.5                                                                                           | 192.168.1                                                           | .15 FT                                                  | P 7                                     | 79                | Response: 150 Connection accepted                                                   |
|      | 51 23, 561409                                                                                                    | 192.168.1.5                                                                                           | 192.168.1                                                           | .15 FT                                                  | P-DATA 14                               | 134               | FTP Data: 1380 bytes                                                                |
|      | 52 23, 561424                                                                                                    | 192.168.1.5                                                                                           | 192.168.1                                                           | .15 FT                                                  | P-DATA 14                               | 134               | FTP Data: 1380 bytes                                                                |
|      | 53 23, 561806                                                                                                    | 192.168.1.15                                                                                          | 192.168.1                                                           | .5 TC                                                   | P 5                                     | 54                | 60071→61781 [ACK] Seg=3795016103 Ack=1047363379 Win=                                |
|      | 54 23, 562065                                                                                                    | 192,168,1,5                                                                                           | 192,168,1                                                           | .15 FT                                                  | P-DATA 14                               | 134               | FTP Data: 1380 bytes                                                                |
|      | 55 23, 562081                                                                                                    | 192.168.1.5                                                                                           | 192.168.1                                                           | .15 FT                                                  | P-DATA 14                               | 134               | FTP Data: 1380 bytes                                                                |
|      | rame 45: 102 bytes on wire<br>thernet II, Src: Cisco_c9:9<br>nternet Protocol Version 4,<br>ransmission Control Protoco<br>ile Transfer Protocol (FTP)<br>227 Entering Passive Mode                                                                                                    | (816 bits), 102 b<br>12:88 (00:19:e8:c5<br>Src: 192.168.1.5<br>1, Src Port: 21 (<br>(192.168,1,5,241, | oytes captu<br>9:92:88), D<br>5 (192.168.<br>(21), Dst P<br>85)\r\n | ured (816 b<br>Dst: Vmware<br>1.5), Dst:<br>Port: 60070 | its)<br>_ad:24:7(<br>192.168<br>(60070) | 6 (<br>.1.<br>, S | 00:50:56:ad:24:76)<br>15 (192.168.1.15)<br>eq: 1496462070, Ack: 2627142506, Len: 48 |
|      | Response code: Entering<br>Response arg: Entering P                                                                                                    | Passive Mode (227<br>assive Mode (192,                                                                | )<br>168,1,5,24:                                                    | 1,85)                                                   |                                         |                   |                                                                                     |
| 003  | 00         01         ff         c3         f5         00         00         32         32           10         6e         67         20         50         61         73         73         69           10         28         31         39         32         2c         31         36         38           10         2c         38         35         29         0d         0a | 37 20 45 6e 74 6<br>76 65 20 4d 6f 6<br>2c 31 2c 35 2c                                                | 55 72 69<br>54 65 20<br>32 34 31                                    | 22 7<br>ng Passi v<br>(192,168 ,<br>.85)                | Enteri<br>e Mode<br>1,5,241             |                   |                                                                                     |

## Configureren van basis-FTP-toepassingsinspectie

Standaard bevat de configuratie een beleid dat overeenkomt met al het standaardverkeer voor toepassingsinspectie en dat inspectie op het verkeer op alle interfaces toepast (een globaal beleid). Het standaard verkeer van de toepassingsinspectie omvat verkeer aan de standaardhavens voor elk protocol.

U kunt slechts één globaal beleid toepassen, dus als u het globale beleid wilt wijzigen, bijvoorbeeld, om inspectie toe te passen op niet-standaard poorten, of om inspecties toe te voegen die niet standaard zijn ingeschakeld, moet u het standaardbeleid bewerken of uitschakelen en een nieuw beleid toepassen. Zie voor een lijst met alle standaardpoorten het <u>Standaardinspectiebeleid.</u>

#### 1. Start de **policy-map global\_policy** opdracht.

```
<#root>
ASA(config)#
policy-map global_policy
```

2. Start de opdracht class inspection\_default.

<#root>

ASA(config-pmap)#

class inspection\_default

3. Start de opdracht FTP inspecteren.

```
<#root>
ASA(config-pmap-c)#
inspect FTP
```

4. Er is een optie om de **strikte** opdracht **FTP inspecteren** te gebruiken. Deze opdracht vergroot de beveiliging van beveiligde netwerken door te voorkomen dat een webbrowser ingesloten opdrachten in FTP-verzoeken verstuurt.

Nadat u de **strikte** optie op een interface hebt ingeschakeld, wordt dit gedrag door FTP-inspectie afgedwongen:

- Een FTP-opdracht moet worden bevestigd voordat de security applicatie een nieuwe opdracht toestaat
- De security applicatie laat een verbinding vallen die ingesloten opdrachten verstuurt
- De opdrachten 227 en PORT zijn ingeschakeld om te voorkomen dat ze in een foutstring worden weergegeven

**Waarschuwing**: het gebruik van de **strikte** optie veroorzaakt mogelijk de storing van FTPclients die niet volledig compatibel zijn met FTP RFCâ€<sup>TM</sup>s. Raadpleeg<u>De optie Streng</u> <u>gebruiken</u> voor meer informatie over het gebruik van de **streng** optie.

#### Configuratie van FTP-protocolinspectie op niet-standaard TCP-poort

U kunt de FTP-protocolinspectie voor niet-standaard TCP-poorten configureren met deze configuratielijnen (vervang XXXX door het nieuwe poortnummer):

```
<#root>
  access-list ftp-list extended permit tcp any any eq XXXX
!
class-map ftp-class
  match access-list ftp-list
!
policy-map global_policy
  class ftp-class
```

inspect ftp

# Verifiëren

Om ervoor te zorgen dat de configuratie met succes heeft genomen, voer het bevel **van het show-dienstbeleid uit**. Beperk ook de uitvoer tot de FTP-inspectie door de **show service-policy inspecteren ftp**opdracht uit te voeren.

```
<#root>
```

ASA#

```
show service-policy inspect ftp
```

```
Global Policy:
   Service-policy: global_policy
   Class-map: inspection_default
   Inspect: ftp, packet 0, drop 0, reste-drop 0
ASA#
```

# TFTP

TFTP-inspectie is standaard ingeschakeld.

Het beveiligingstoestel inspecteert het TFTP-verkeer en maakt, indien nodig, dynamisch verbindingen en vertalingen om de bestandsoverdracht tussen een TFTP-client en -server mogelijk te maken. Met name de inspectie-engine inspecteert TFTP-leesverzoeken (RQ), schrijfverzoeken (WRQ) en foutmeldingen (ERROR).

Een dynamisch secundair kanaal en, indien nodig, een PAT-vertaling worden toegewezen bij ontvangst van een geldige RRQ of WRQ. Dit secundaire kanaal wordt vervolgens door TFTP gebruikt voor bestandsoverdracht of foutmelding.

Alleen de TFTP-server kan verkeer starten via het secundaire kanaal, en maximaal één onvolledig secundair kanaal kan bestaan tussen de TFTP-client en de server. Een foutmelding van de server sluit het secundaire kanaal.

TFTP-inspectie moet worden ingeschakeld als vaste PAT wordt gebruikt om TFTP-verkeer om te leiden.

## Configureren van basis-TFTP-toepassingsinspectie

Standaard bevat de configuratie een beleid dat overeenkomt met al het standaardverkeer voor toepassingsinspectie en dat inspectie op het verkeer op alle interfaces toepast (een globaal beleid). Het standaard verkeer van de toepassingsinspectie omvat verkeer aan de standaardhavens voor elk protocol.

Je kunt maar één globaal beleid toepassen. Dus als u het globale beleid wilt wijzigen, bijvoorbeeld, om inspectie toe te passen op niet-standaard poorten, of om inspecties toe te voegen die niet standaard zijn ingeschakeld, moet u ofwel het standaardbeleid bewerken of uitschakelen en een nieuwe toepassen. Zie voor een lijst met alle standaardpoorten het <u>Standaardinspectiebeleid</u>.

#### 1. Start de **policy-map global\_policy** opdracht.

<#root>

```
ASA(config)#
policy-map global_policy
```

2. Start de opdracht class inspection\_default.

<#root>

```
ASA(config-pmap)#
```

class inspection\_default

#### 3. Start de opdracht **TFTP inspecteren**.

```
<#root>
```

```
ASA(config-pmap-c)#
```

inspect TFTP

## Netwerkdiagram

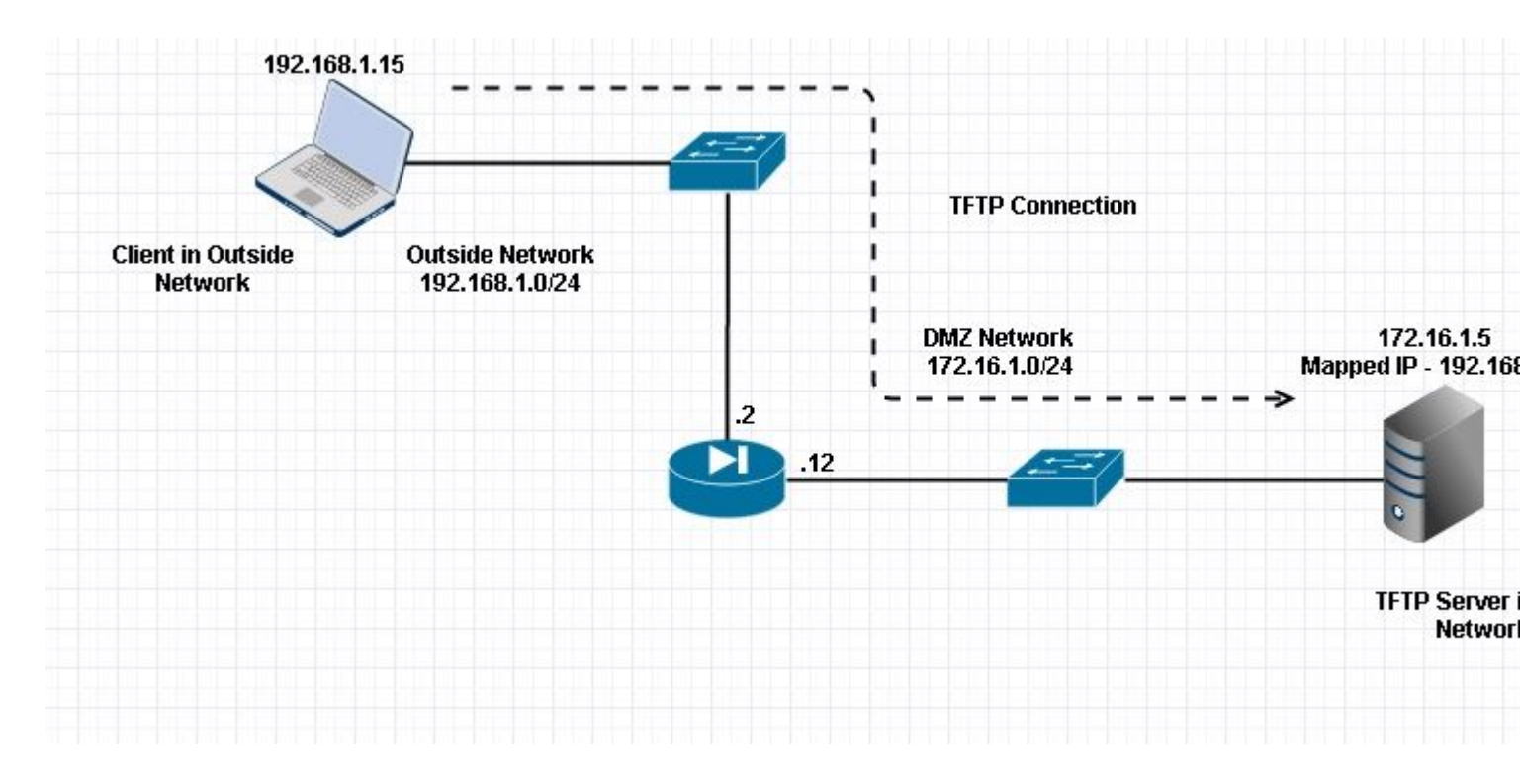

Hier is de client geconfigureerd in Outside Network. TFTP-server wordt in het DMZ-netwerk geplaatst. De server is in kaart gebracht aan IP 192.168.1.5 die in Buiten Subnet is.

#### Configuratievoorbeeld:

```
<#root>
ASA(config)#
show running-config
ASA Version 9.1(5)
ļ
hostname ASA
domain-name corp. com
enable password WwXYvtKrnjXqGbu1 encrypted
names
1
interface GigabitEthernet0/0
nameif Outside
security-level 0
ip address 192.168.1.2 255.255.255.0
!
interface GigabitEthernet0/1
nameif DMZ
security-level 50
ip address 172.16.1.12 255.255.255.0
1
interface GigabitEthernet0/2
shutdown
no nameif
security-level 100
ip address 10.1.1.1 255.255.255.0
!
interface GigabitEthernet0/3
shutdown
no nameif
no security-level
no ip address
l
interface Management0/0
management-only
shutdown
no nameif
no security-level
no ip address
 !--- Output is suppressed.
 !--- Permit inbound TFTP traffic.
access-list 100 extended permit udp any host 192.168.1.5 eq tftp
!
 !--- Object groups are created to define the hosts.
object network obj-172.16.1.5
```

```
host 172.16.1.5
```

!--- Object NAT to map TFTP server to IP in Outside Subnet.

```
object network obj-172.16.1.5
nat (DMZ, Outside) static 192.168.1.5
access-group 100 in interface outside
class-map inspection_default
match default-inspection-traffic
!
!
policy-map type inspect dns preset_dns_map
 parameters
message-length maximum 512
policy-map global_policy
 class inspection_default
 inspect dns preset_dns_map
 inspect ftp
 inspect h323 h225
 inspect h323 ras
 inspect netbios
 inspect rsh
 inspect rtsp
 inspect skinny
 inspect esmtp
 inspect sqlnet
 inspect sunrpc
inspect tftp
inspect sip
 inspect xdmcp
I
!--- This command tells the device to
!--- use the "global_policy" policy-map on all interfaces.
service-policy global_policy global
prompt hostname context
Cryptochecksum: 4b2f54134e685d11b274ee159e5ed009
: end
ASA(config)#
```

### Verifiëren

Om ervoor te zorgen dat de configuratie met succes is uitgevoerd, voert u de opdracht **show service-policy uit**. Ook, beperk de output tot de inspectie van TFTP slechts door het bevel van de **showdienst-beleid te** leiden **inspecteer tftp**.

```
show service-policy inspect tftp
Global Policy:
   Service-policy: global_policy
   Class-map: inspection_default
      Inspect: tftp, packet 0, drop 0, reste-drop 0
ASA#
```

# Problemen oplossen

Deze sectie bevat informatie die u kunt gebruiken om problemen met de configuratie te troubleshooten.

PacketTracer

ASA#

#### **Cliënt in BinnenNetwerk**

<#root>

FTP client Inside - Packet Tracer for Control Connection : Same Flow for Active and Passive.

# packet-tracer input inside tcp 172.16.1.5 12345 192.168.1.15 21 det

----Omitted-----

Phase: 5 Type: INSPECT

Result: ALLOW

Subtype: inspect-ftp

```
Result: ALLOW
Config:
class-map inspection_default
match default-inspection-traffic
policy-map global_policy
class inspection_default
inspect ftp
service-policy global_policy global
Additional Information:
Forward Flow based lookup yields rule:
in id=0x76d9a120, priority=70, domain=inspect-ftp, deny=false
hits=2, user_data=0x76d99a30, cs_id=0x0, use_real_addr, flags=0x0, protocol=6
src ip/id=0.0.0.0, mask=0.0.0.0, port=0
dst ip/id=0.0.0.0, mask=0.0.0.0, port=21, dscp=0x0
input_ifc=inside, output_ifc=any
Phase: 6
Type: NAT
Subtype:
```

```
Config:
object network obj-172.16.1.5
nat (inside,outside) static 192.168.1.5
Additional Information:
NAT divert to eqress interface DMZ
translate 172.16.1.5/21 to 192.168.1.5/21
Phase: 7
Type: NAT
 Subtype: rpf-check
Result: ALLOW
Config:
object network obj-172.16.1.5
nat (inside,outside) static 192.168.1.5
Additional Information:
Forward Flow based lookup yields rule:
out id=0x76d6e308, priority=6, domain=nat-reverse, deny=false
hits=15, user_data=0x76d9ef70, cs_id=0x0, use_real_addr, flags=0x0, protocol=0
src ip/id=0.0.0.0, mask=0.0.0.0, port=0
dst ip/id=172.16.1.5, mask=255.255.255.255, port=0, dscp=0x0
input_ifc=inside, output_ifc=outside
 ----Omitted----
Result:
input-interface:
inside
input-status: up
 input-line-status: up
output-interface:
Outside
output-status: up
 output-line-status: up
Action: allow
```

#### **Cliënt in Buiten Netwerk**

<#root>

FTP client Outside - Packet Tracer for Control Connection : Same Flow for Active and Passive

# packet-tracer input outside tcp 192.168.1.15 12345 192.168.1.5 21 det

Phase: 1 Type: UN-NAT Subtype: static Result: ALLOW

Config:

```
object network obj-172.16.1.5
```

```
nat (DMZ,outside) static 192.168.1.5
```

Additional Information: NAT divert to egress interface DMZ Untranslate 192.168.1.5/21 to 172.16.1.5/21

----Omitted-----

Phase: 4 Type: INSPECT Subtype:

inspect-ftp

```
Result: ALLOW
Config:
class-map inspection_default
match default-inspection-traffic
policy-map global_policy
class inspection_default
inspect ftp
service-policy global_policy global
Additional Information:
Forward Flow based lookup yields rule:
in id=0x76d84700, priority=70, domain=inspect-ftp, deny=false
hits=17, user_data=0x76d84550, cs_id=0x0, use_real_addr, flags=0x0, protocol=6
src ip/id=0.0.0.0, mask=0.0.0.0, port=0
dst ip/id=0.0.0.0, mask=0.0.0.0, port=21, dscp=0x0
input_ifc=outside, output_ifc=any
Phase: 5
```

```
Type: NAT
```

```
Result: ALLOW
Config:
object network obj-172.16.1.5
 nat (DMZ, outside) static 192.168.1.5
Additional Information:
 Forward Flow based lookup yields rule:
 out id=0x76d6e308, priority=6, domain=nat-reverse, deny=false
 hits=17, user_data=0x76d9ef70, cs_id=0x0, use_real_addr, flags=0x0, protocol=0
 src ip/id=0.0.0.0, mask=0.0.0.0, port=0
 dst ip/id=172.16.1.5, mask=255.255.255.255, port=0, dscp=0x0
 input_ifc=outside, output_ifc=DMZ
  ----Omitted-----
 Result:
 input-interface:
Outside
input-status: up
 input-line-status: up
output-interface:
DMZ
output-status: up
output-line-status: up
Action: allow
```

Subtype: rpf-check

Zoals gezien in zowel de packet-tracers, raakt het verkeer hun respectievelijke NAT-statements en FTP inspectie beleid. Ze laten ook hun vereiste interfaces achter.

Tijdens het oplossen van problemen kunt u proberen de ASA Ingress- en uitgaande interfaces op te nemen en zien of het ASA ingesloten IP-adres wordt herschreven en de verbinding controleren als de dynamische poort bij ASA is toegestaan.

#### Over deze vertaling

Cisco heeft dit document vertaald via een combinatie van machine- en menselijke technologie om onze gebruikers wereldwijd ondersteuningscontent te bieden in hun eigen taal. Houd er rekening mee dat zelfs de beste machinevertaling niet net zo nauwkeurig is als die van een professionele vertaler. Cisco Systems, Inc. is niet aansprakelijk voor de nauwkeurigheid van deze vertalingen en raadt aan altijd het oorspronkelijke Engelstalige document (link) te raadplegen.